# etheriumtech

Manual Solesif

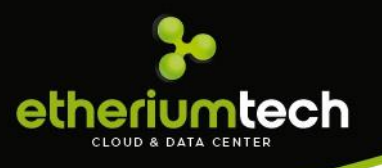

# Sumário

| 1.    | Int | trodução5                                 |
|-------|-----|-------------------------------------------|
| 2.    | Te  | la de login do sistema                    |
| 3.    | Me  | enus de acesso e tela inicial do sistema6 |
| 4.    | Flu | uxo de trabalho para Prefeituras          |
| 4.1.  |     | Menu Superior                             |
| 4.1.  | 1.  | Sino                                      |
| 4.1.2 | 2.  | Envelope 8                                |
| 4.1.3 | 3.  | Menu nome do usuário/login9               |
| 4.2.  |     | Cadastro de Funcionários11                |
| 4.3.  |     | Cadastro de Instituição13                 |
| 4.4.  |     | Cadastro de Contribuinte14                |
| 5.    | Ca  | dastro de Prestadores15                   |
| 5.1.  |     | Manutenção de Alíquotas15                 |
| 5.2.  |     | Plano de Contas17                         |
| 5.3.  |     | Plano de Contas Orientador22              |
| 5.4.  |     | Manutenção de NFS-e23                     |
| 5.5.  |     | Feriados24                                |
| 5.6.  |     | Questionários                             |
| 5.7.  |     | Arquivo CNAB26                            |
| 5.8.  |     | Correção Monetária26                      |
| 5.9.  |     | Comparativo ESTBAN versus Balancete       |
| 5.10  | ).  | Acompanhamento                            |
| 5.11  |     | Protocolo                                 |
| 5.12  | 2.  | Certidão                                  |

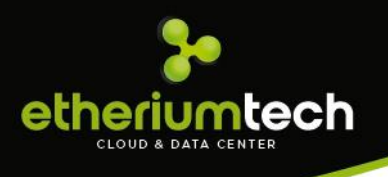

# 1.Introdução

O DESIF é uma ferramenta exclusiva que proporciona aos municípios clareza com o efetivo controle do ISSQN das Instituições Financeiras. O sistema qualifica e antecipa as ações da Administração Tributária no processo de fiscalização das declarações de serviços prestados e tomados.

O sistema Integrado de Gerenciamento da DES-IF (DESIF) permite um mecanismo fiscal automático e completo no cruzamento das informações destinadas ao BACEN.

É comum as instituições financeiras não emitirem documentos fiscais. Neste caso o sistema corrige as distorções, oferecendo ao fisco municipal determinar corretamente as fontes de arrecadação referentes as receitas do ISSQN.

# 2. Tela de login do sistema

Quando a URL do sistema é acessada o sistema é apresentado na tela:

| sdesif» |                                                                                                    |  |
|---------|----------------------------------------------------------------------------------------------------|--|
|         | Prefeitura Municipal Teste Usuário login de acesso Senha ****** Código Informe as caracteres ao Iado. 341698 |  |
|         | Esqueceu a senha?                                                                                            |  |

Para os usuários que não lembram sua senha tem a opção "Esqueceu a senha? ", o usuário clica no link e o sistema abre uma tela para digitar o e-mail cadastrado para o usuário e o sistema envia um Link para o e-mail e através desse Link o usuário consegue cadastrar uma nova senha de acesso ao DESIF.

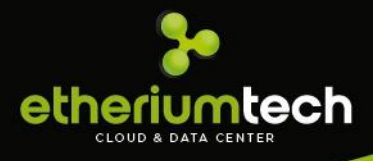

| Recuperar Senha ×                     | Recuperar Senha ×                                               |
|---------------------------------------|-----------------------------------------------------------------|
| Digite o e-mail informado no cadastro | Digite o e-mail informado no cadastro<br>suporte@sigcorp.com.br |
| merrie o e-mair cadasurado.           |                                                                 |
| Cancelar Recuperar                    | ⊘ Você receberá um e-mail em instantes. Cancelar Recuperar      |

# 3. Menus de acesso e tela inicial do sistema

O Menu inicial do sistema é diferenciado por perfil de acesso, no caso Bancos e Prefeituras.

Cada Perfil terá acesso aos menus necessários para executar suas atividades:

Visualização perfil Bancos:

|              |                                |             |               |                           |                 |            |            |                    |            |            |            |                    |            |            |            |                           |            |            |            |                    | Ļ          |            | <   |
|--------------|--------------------------------|-------------|---------------|---------------------------|-----------------|------------|------------|--------------------|------------|------------|------------|--------------------|------------|------------|------------|---------------------------|------------|------------|------------|--------------------|------------|------------|-----|
| C            | aleı                           | าdá         | rio Fis       | cal                       |                 |            |            |                    |            |            |            |                    |            |            |            |                           |            |            |            |                    |            |            |     |
|              |                                |             |               |                           |                 |            | 0          | Encerra            | do 🧉       | ) Não e    | encerrad   | 0 🥥 N              | ão en      | cerrad     | o substitu | utivo                     |            |            |            |                    |            |            |     |
| С            | alend                          | ário        | Prestado      |                           |                 |            |            |                    |            |            |            | Cale               | ndái       | rio To     | mado       |                           |            |            |            |                    |            |            |     |
| 2            | 020                            |             |               | 2019                      |                 |            |            | 2018               |            |            |            | 2020               |            |            |            | 2019                      |            |            |            | 2018               |            |            |     |
| Ja           | in Fe                          | / Ma        | ar Abr        | Jan                       | Fev             | Mar        | Abr        | Jan                | Fev        | Mar        | Abr        | Jan                | Fev        | Mar        | Abr        | Jan                       | Fev        | Mar        | Abr        | Jan                | Fev        | Mar        | Abr |
| N            | 1ai Jur                        | n Jul       | Ago           | Mai                       | Jun             | Jul        | Ago        | Mai                | Jun        | Jul        | Ago        | Mai                | Jun        | Jul        | Ago        | Mai                       | Jun        | Jul        | Ago        | Mai                | Jun        | Jul        | Ago |
|              | et Ou                          | it No       | iv Dez        | Set                       | Out             | Nov        | Dez        | Set                | Out        | Nov        | Dez        | Set                | Out        | Nov        | Dez        | Set                       | Out        | Nov        | Dez        | Set                | Out        | Nov        | Dea |
| S            |                                |             |               |                           |                 |            |            |                    |            |            |            |                    |            |            |            |                           |            |            |            |                    |            |            |     |
| s<br>2       | 017                            |             |               | 2016                      |                 |            |            | 2015               |            |            |            | 2017               |            |            |            | 2016                      |            |            |            | 2015               |            |            |     |
| 2<br>Ja      | <b>017</b><br>in Fe            | < Ma        | ar Abr        | <b>2016</b><br>Jan        | Fev             | Mar        | Abr        | <b>2015</b><br>Jan | Fev        | Mar        | Abr        | <b>2017</b><br>Jan | Fev        | Mar        | Abr        | <b>2016</b><br>Jan        | Fev        | Mar        | Abr        | <b>2015</b><br>Jan | Fev        | Mar        | Abr |
| 2<br>Ja<br>N | <b>017</b><br>In Fe<br>1ai Jur | r Ma<br>Jul | ar Abr<br>Ago | <b>2016</b><br>Jan<br>Mai | i<br>Fev<br>Jun | Mar<br>Jul | Abr<br>Ago | 2015<br>Jan<br>Mai | Fev<br>Jun | Mar<br>Jul | Abr<br>Ago | Jan<br>Mai         | Fev<br>Jun | Mar<br>Jul | Abr<br>Ago | <b>2016</b><br>Jan<br>Mai | Fev<br>Jun | Mar<br>Jul | Abr<br>Ago | 2015<br>Jan<br>Mai | Fev<br>Jun | Mar<br>Jul | Abr |

Visualização perfil Prefeitura:

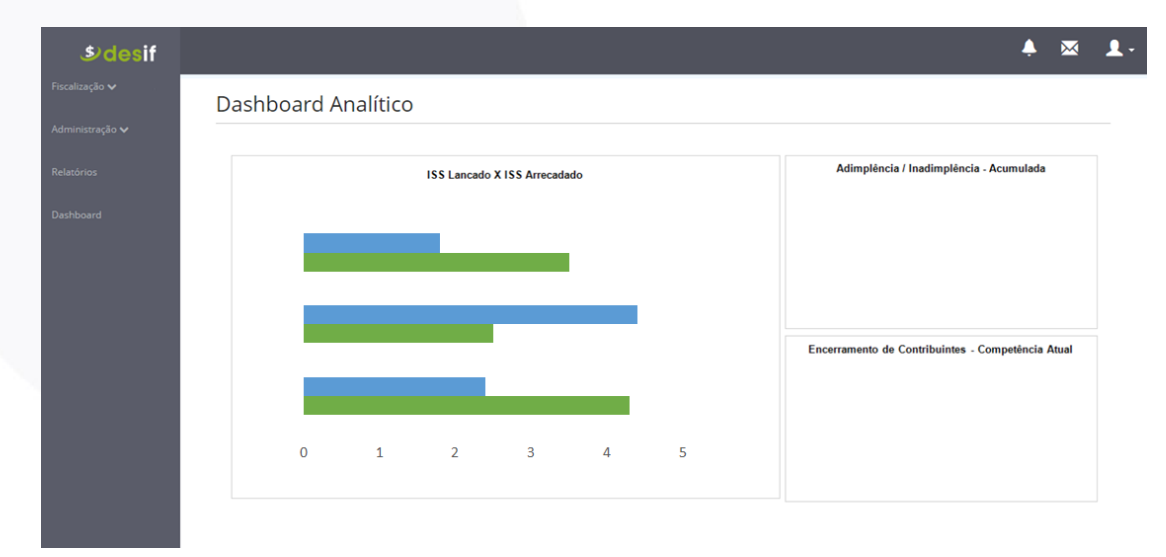

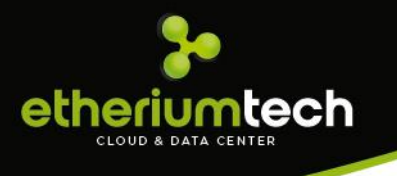

# 4. Fluxo de trabalho para Prefeituras

#### 4.1.Menu

| \$ desif          | Balto               | • | Adm Teste 🛛 |
|-------------------|---------------------|---|-------------|
| 🕍 Fiscalização >  | Dashboard Analítico |   |             |
| 🗣 Administração > |                     |   |             |
| 🖹 Relatórios      |                     |   |             |
| 🏟 Dashboard       |                     |   |             |

O perfil do administrador da Prefeitura, temos os 3 ícones no canto direito superior da página.

- 1. **Sino** é utilizado para indicar que tem um alerta para a prefeitura visualizar, por exemplo quando recebe algum Plano de Contas para ser homologado.
- Envelope avisa que existe uma nova mensagem de texto, alguma agência enviou uma mensagem, por esse ícone é possível acessar a caixa de mensagens enviadas e recebidas.
- 3. **Nome/Login** do usuário que está logado. Nesse menu é possível clicar e verificar as opções que existem para aquele usuário.

#### 4.1.1. Sino

Quando clica no Ícone ele mostra todos os alertas para a Prefeitura:

a) Tela sem aviso:

| <b>.</b>            | $\bowtie$ | 1. |
|---------------------|-----------|----|
| Avisos              |           |    |
| Não existem avisos. |           |    |

b) Tela com aviso:

| center                                                 |
|--------------------------------------------------------|
| Avisos                                                 |
| Existe(m) 2 Plano(s) de Contas aguardando homologação. |
| Planos para Homologar                                  |

Ao clicar no aviso, o usuário é direcionado para a tela do Plano de Contas recebido, onde poderá visualizar os detalhes e todos os Planos de Contas de acordo com o status selecionado no filtro da tela.

#### 4.1.2. Envelope

DESIFs PENDENTES TOMADOS

Plano de Contas - 1959 - 30/06/2016 13:02:25

Quando clica no Ícone ele mostra todos as mensagens para a Prefeitura:

a) Tela sem aviso:

|                                    | Ļ   | $\bowtie$ | 1-         |
|------------------------------------|-----|-----------|------------|
| Caixa de Entrada                   | v   | er Todas  |            |
| Nenhuma Mensagem em sua Caixa Post | tal |           | -          |
| b) Tela com aviso:                 |     |           |            |
|                                    | Ļ   | $\bowtie$ | <b>1</b> - |
| Caixa de Entrada                   |     |           |            |

Ver Todas

| Cl     | licando I | na   | mensa | gem  | abre  | a t  | ela | com  | a   | mensa  | agem  | e to | do c | ) histó | rico | refer | ente | а |
|--------|-----------|------|-------|------|-------|------|-----|------|-----|--------|-------|------|------|---------|------|-------|------|---|
| mensad | aem sele  | ecio | nada. | Ouar | ndo c | lica | no  | botã | ° 0 | 'Ver T | odas" | abr  | e a  | caixa   | de p | ostal |      |   |

16/08/2016

30/06/2016

Nesta tela mostra todas as mensagens Enviadas e Recebidas pela Prefeitura, para filtrar as mensagens selecione no combo uma opção "Entrada" ou "Saída", selecione também um remetente especifico no combo "selecione uma Caixa" e clique no botão buscar, todas as mensagens serão apresentadas no grid. Caso necessite enviar uma nova mensagem clique no botão Nova Mensagem.

Por essa tela a Prefeitura consegue saber se a mensagem foi lida pelo receptor, todas as mensagens ficam salvas como histórico.

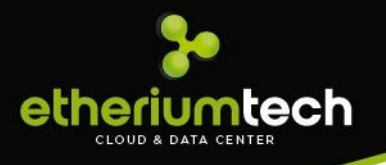

| Caixa Postal<br>Mova Mensagem Entrada                                                                                                    | sdesif»       |                             |             |              |              |                           |            |            | Ļ               | $\bowtie$ |   |
|----------------------------------------------------------------------------------------------------|---------------|-----------------------------|-------------|--------------|--------------|---------------------------|------------|------------|-----------------|-----------|---|
| Mova Mensagem       Entrada       Selecione uma Caixa       Selecione um Contribuin       Data Envio       Q Buscar         Registros por página:       10       •         Enviada Para       Enviada Por       Título       Data Envio       Data Leitura         Som conjetror para publicito       •       •       •       • | scalização 🗸  | Caixa Postal                |             |              |              |                           |            |            |                 |           |   |
| XX Nova Mensagem       Entrada       V       Selectione uma Caixa       V       Selectione um Contribuin       V       Data Envio       Q Buscar         Registros por página: 10 v         Enviada Para       Enviada Por       Título       Data Envio       Data Leitura         Som conjetror parto exibirão                | ministração 🗸 |                             |             |              |              |                           |            |            |                 |           |   |
| Enviada Para     Enviada Por     Título     Data Envio     Data Leitura       Som conjetro publicito                                                                                                    | rios          | 🖾 Nova Mensagem             | Entrada     | Selecione un | na Caixa 🔹 🔻 | Selecione um Contribuin 🔻 | Data Envio |            | <b>Q</b> Buscar |           |   |
| Enviada Para         Enviada Por         Título         Data Envio         Data Leitura                                                                                                    |               |                             |             |              |              |                           |            | Regist     | ros por página: | 10        | ۳ |
| Som registres para eviluição                                                                                                    |               | Enviada Para                | Enviada Por |              |              | Título                    |            | Data Envio | Data L          | eitura    |   |
| Jein reBaros baro exinição                                                                                                    |               | Sem registros para exibição |             |              |              |                           |            |            |                 |           |   |
| I Primeira Última ►                                                                                                    |               |                             |             |              |              |                           |            |            | Primeira        | Última I  | ► |
|                                                                                                    |               |                             |             |              |              |                           |            |            |                 |           |   |
|                                                                                                    |               |                             |             |              |              |                           |            |            |                 |           |   |
|                                                                                                    |               |                             |             |              |              |                           |            |            |                 |           |   |
|                                                                                                    |               |                             |             |              |              |                           |            |            |                 |           |   |
|                                                                                                    |               |                             |             |              |              |                           |            |            |                 |           |   |
|                                                                                                    |               |                             |             |              |              |                           |            |            |                 |           |   |
|                                                                                                    |               |                             |             |              |              |                           |            |            |                 |           |   |
|                                                                                                    |               |                             |             |              |              |                           |            |            |                 |           |   |
|                                                                                                    |               |                             |             |              |              |                           |            |            |                 |           |   |

A tela de Nova Mensagem o usuário pode selecionar mais de um destinatário da mesma instituição:

| sdesif»         |                   | 🔺 🕱 💄                                       |
|-----------------|-------------------|---------------------------------------------|
| Fiscalização 🗸  | Mensagem -        |                                             |
| Administração 🗸 |                   |                                             |
| Polatórios      | Assunto:          |                                             |
| nelatorios      | Inst. Financeira: | TESTE X                                     |
| Dashboard       | Destinatário:     | [999999 - Banco Desif Valido ≭] III Todos   |
|                 | Descrição:        | ਜਾ <u>∧</u> в / ⊻ ј≘ ≔ ⊒ ≣ ≣ Ξ Ξ            |
|                 |                   |                                             |
|                 | Anexar Arquivo:   | Escolher arquivo Nenhum arquivo selecionado |
|                 |                   | K Cancelar                                  |
|                 |                   |                                             |

### 4.1.3. Menu nome do usuário/login

Neste menu podemos acessar as opções abaixo:

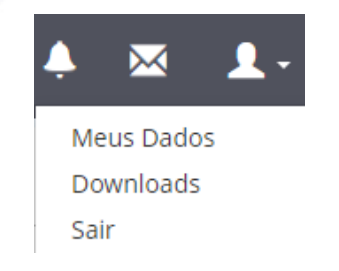

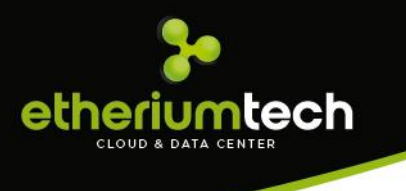

a) Meus Dados

Nesta tela mostra os dados do usuário conectado e as opções para Alterar Senha, caso necessário alguma atualização nos dados do usuário, nessa tela também é possível realizar a alteração:

| Meus D    | ados          |  |
|-----------|---------------|--|
|           | Alterar dados |  |
| Matrícula |               |  |
| Nome      | Adm Teste     |  |
| Email     |               |  |
|           |               |  |

Quando seleciona a opção Alterar Senha, abre uma tela para fazer a alteração da senha do usuário que está logado no sistema. Deve preencher os campos que traz na tela e clicar em Salvar para finalizar a alteração.

| Meus Dados                  | Alterar Dados e/ou Senha |  |
|-----------------------------|--------------------------|--|
| 🔒 Alterar (                 | Senha Atual              |  |
| Matrícula<br>Nome Adm Teste | X Cancelar Alterar       |  |

#### b) Download

Quando seleciona a opção Download, abre uma tela com algumas opções de Download para ajudar na usabilidade do sistema, a Prefeitura disponibiliza as Leis e Instruções Normativas do município para consulta e a ETHERIUM disponibiliza os manuais e os documentos para auxiliar a utilização do sistema.

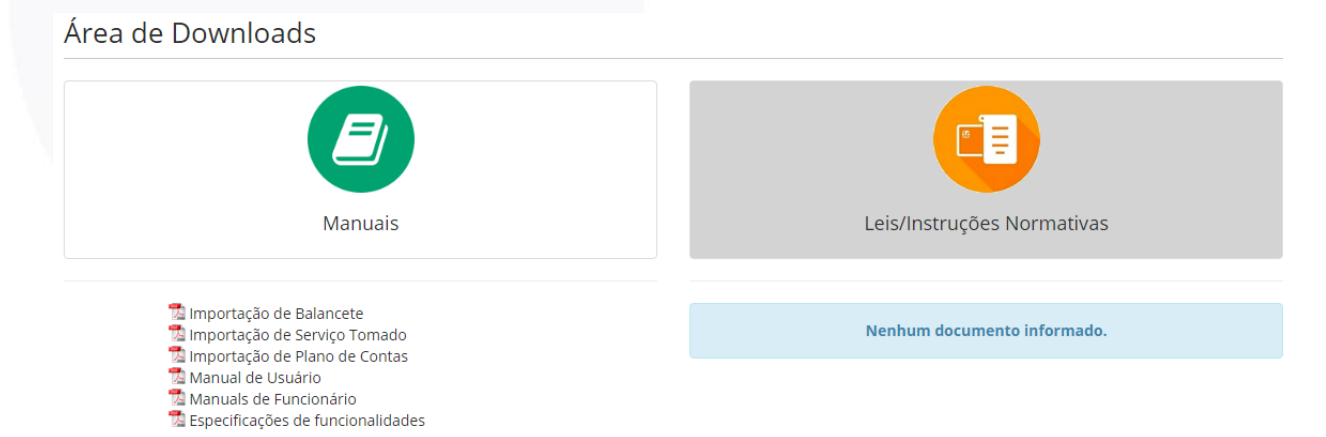

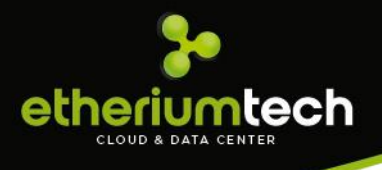

Quando clica no arquivo, ele é baixado para o computador no formato PDF.

#### 4.2. Cadastro de Funcionários

Menu de acesso: Administração>Funcionário

Na tela apresenta um filtro e uma listagem de funcionários já cadastrados no sistema, esses são os cadastros de todos os funcionários da Prefeitura que estão com acesso ao sistema DESIF.

Para editar um cadastro de funcionário que está na listagem, dê um duplo clique na linha do cadastro e vai abrir uma telinha para fazer a Alteração. Faça a alteração e clique em Salvar.

|                                                                                                    |                                                                                                    |                | ÷                                                                                                    | × .     |
|----------------------------------------------------------------------------------------------------|----------------------------------------------------------------------------------------------------|----------------|----------------------------------------------------------------------------------------------------|---------|
| Funcion                                                                                                    | ários                                                                                                    |                |                                                                                                    |         |
| Nov                                                                                                    | o 🖀 Excluir                                                                                                    |                |                                                                                                    |         |
| Matrícula                                                                                                    | atrícula Nome Nome do funcionário                                                                                                    | Tipo Selecione | v Q                                                                                                    |         |
|                                                                                                    |                                                                                                    |                |                                                                                                    |         |
|                                                                                                    |                                                                                                    | C Remover F    | iltros Registros por página                                                                                                    | a: 10 v |
|                                                                                                    |                                                                                                    |                |                                                                                                    |         |
| Matrícula                                                                                                    | Nome                                                                                                    |                | Тіро                                                                                                    |         |
| Matrícula 4                                                                                                    | Nome<br>Adm Teste                                                                                                    |                | Tipo Administrador                                                                                                    | \$      |
| Matrícula 4<br>0000<br>0000                                                                                                    | Nome<br>Adm Teste<br>Gestão Iss                                                                                                    |                | Tipo     Administrador     Administrador                                                                                                    |         |
| Matrícula 4<br>0000<br>0000<br>0001                                                                                                    | Nome<br>Adm Teste<br>Gestão Iss<br>Administrador Etherium                                                                                      |                | <ul> <li>Tipo</li> <li>Administrador</li> <li>Administrador</li> <li>Administrador</li> </ul>                                               |         |
| Matrícula 4<br>0000<br>0000<br>0001<br>0002                                                                                                    | Nome Adm Teste Gestão Iss Administrador Etherium Implantação Etherium                                                                          |                | <ul> <li>Tipo</li> <li>Administrador</li> <li>Administrador</li> <li>Administrador</li> <li>Administrador</li> <li>Administrador</li> </ul> |         |
| Matrícula 4<br>0000<br>0000<br>0001<br>0002<br>0003                                                                                                    | Nome Adm Teste Gestão Iss Administrador Etherium Implantação Etherium Fiscal Etherium                                                          |                | <ul> <li>Tipo</li> <li>Administrador</li> <li>Administrador</li> <li>Administrador</li> <li>Administrador</li> <li>Euncionário</li> </ul>   |         |
| Matrícula 4<br>0000<br>0000<br>0001<br>0002<br>0003<br>0110                                                                                                    | Nome Adm Teste Gestão Iss Administrador Etherium Implantação Etherium Fiscal Etherium Salto Adm                                                |                | Tipo      Administrador      Administrador      Administrador      Administrador      Administrador      Funcionário      Administrador     |         |
| Matrícula         A           0000         0000           0000         0001           0002         0003           0110         0998                             | Nome Adm Teste Gestão Iss Administrador Etherium Implantação Etherium Fiscal Etherium Salto Adm Teste Adm Salto 2                              |                |                                                                                                    |         |
| Matrícula         A           0000         0000           0001         0001           0002         0003           0110         0998           1234         0004 | Nome Adm Teste Gestão Iss Administrador Etherium Implantação Etherium Fiscal Etherium Salto Adm Teste Adm Salto 2 teste alteração 2 nome adm 2 |                |                                                                                                    |         |

Acima do filtro existem dois botões "Novo" e "Excluir", o botão **novo** está sempre habilitado, o **excluir** é habilitado apenas após selecionar um registro da listagem de Funcionários. Ao clicar no botão Excluir, apresenta uma mensagem de confirmação de exclusão dos registros selecionados:

Mensagem de confirmação:

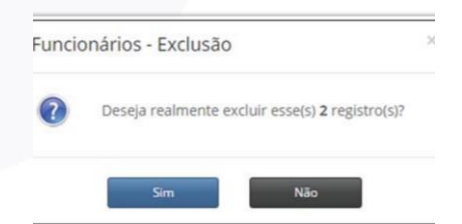

Ao clicar no botão Novo, aparece uma caixa de Cadastro de um novo funcionário:

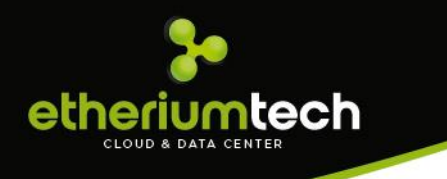

#### Cadastro de um novo funcionário:

| Funcio        | onário                                                                  |       |                   |                    |
|---------------|-------------------------------------------------------------------------|-------|-------------------|--------------------|
| Matr.<br>Nome |                                                                         | Login | Senha<br>Situação | *****<br>Selecione |
| Тіро          | Selecione            Selecione           Fiscal           Administrador | Email | × Ca              | ncelar 🗸 Salvar    |
| Funcio        | nário                                                                   | -     | <br>              |                    |
| Matr.         |                                                                         | Login | Senha             | de de de de de de  |
| Nome          |                                                                         |       | Situação          | Selecione 🔻        |
| Тіро          | Selecione 🔻                                                             | Email |                   |                    |
|               |                                                                         |       | 🗙 Ca              | ncelar Salvar      |

Os campos obrigatórios do cadastro ficam em vermelho caso tente salvar o cadastro antes de preenche-los.

Quando é selecionado no campo Tipo a opção "Fiscal", o sistema abre a tela para o Administrador dar as opções necessárias que para o Fiscal:

| Matr. | 2              |   | Login      | fiscal   |          | Senha          | ****  | ** |
|-------|----------------|---|------------|----------|----------|----------------|-------|----|
| Nome  | FISCAL TESTE   |   |            |          |          | Situação       | Ativo |    |
| Гіро  | Fiscal         | Ŧ | Email      |          |          |                |       |    |
| Fell  | Fiscalização   |   | Administr  | ação     |          |                |       |    |
|       | Acompanhamento | • | Contribu   | inte     | ۲        | Log do Sistema | 1     |    |
|       | Ordem Fiscal   | ۲ | Instituiçâ | io       |          | Questionário   |       |    |
| I     | Protocolo      |   | Prestado   | r        | <b>S</b> | Arquivo CNAB   |       |    |
| I     | Relatório      | 8 | Funcioná   | rio      |          | Baixa (FEBRAB  | AN)   |    |
|       |                |   | Parâmeti   | ros      |          | Plano de Conta | as    | ۲  |
|       |                |   | Cor Mone   | etária   |          | Manut Alíquot  | as    | ۲  |
|       |                |   | PC Padrã   | 0        |          | Manut NFSe     |       | ۲  |
|       |                |   | Manut Q    | uestiona |          |                |       |    |

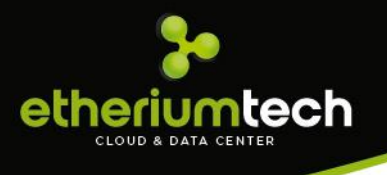

Todas as opções que estiverem selecionadas o fiscal terá acesso. Caso o fiscal tente selecionar uma tela que não está habilitada para o seu acesso, o sistema mostrará a mensagem de "Acesso Negado" conforme a tela abaixo:

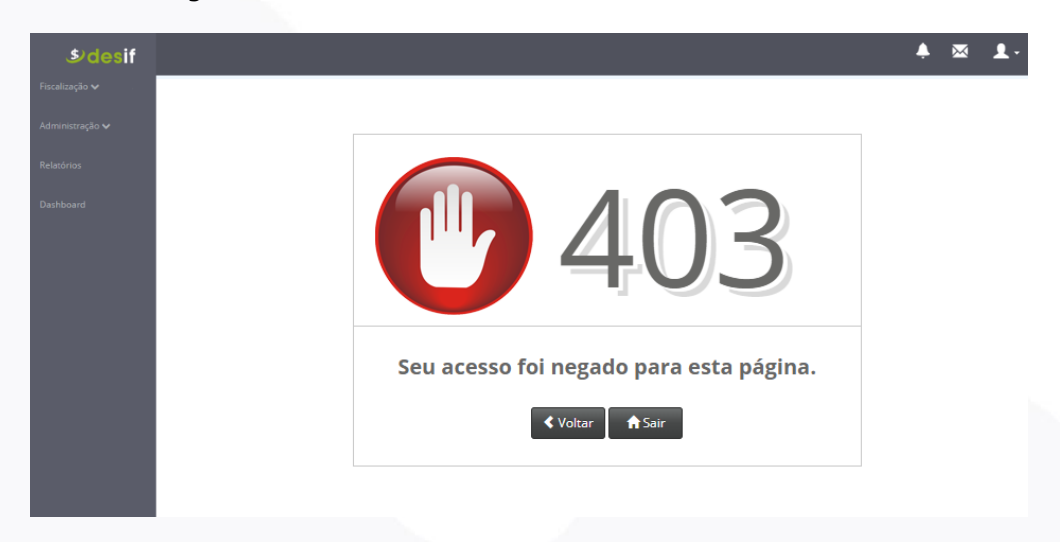

#### 4.3. Cadastro de Instituição

Menu de acesso: Administração>Instituição

O cadastro utiliza apenas duas informações: o Código da Instituição Financeira (conforme o cadastro da instituição com o BACEN) e o Nome da Instituição. Caso a Instituição não exista na listagem e não exista no cadastro do BACEN, pode ser utilizado um outro código para o cadastro, pois esse código não é utilizado em outros sistemas.

| s desif         |                  |                                                | Ļ                 | $\bowtie$ |    |
|-----------------|------------------|------------------------------------------------|-------------------|-----------|----|
| Fiscalização 🗸  | Instituici       | ões                                            |                   |           |    |
| Administração 🗸 |                  |                                                |                   |           |    |
| Relatórios      |                  |                                                |                   |           |    |
| Dashboard       | Código.          | Nome                                           |                   |           |    |
|                 |                  |                                                | stros por página: | 10        | Ŧ  |
|                 | Código           | <sup>k</sup> Instituição                       |                   |           | \$ |
|                 | 000              | TESTE                                          |                   |           |    |
|                 | 001              | BANCO DO BRASIL S.A.                           |                   |           |    |
|                 | 003              | BANCO DA AMAZONIA S.A.                         |                   |           |    |
|                 | 004              | BANCO DO NORDESTE DO BRASIL S.A.               |                   |           |    |
|                 | 007              | BANCO PIRAPORA B. JESUS                        |                   |           |    |
|                 | 009              | BANCO TESTE TIETÊ                              |                   |           |    |
|                 | 014              | NATIXIS BRASIL S.A BANCO M+¦LTIPLO             |                   |           |    |
|                 | 015              | SC UBS Brasil                                  |                   |           |    |
|                 | 019              | BANCO AZTECA DO BRASIL S.A.                    |                   |           |    |
|                 | 021              | BANESTES S.A BANCO DO ESTADO DO ESPIRITO SANTO |                   |           |    |
|                 | 1 à 10 de 144 re | gistros Primeira 1                             | 2 3 4 5           | Última    |    |

Não é permitido excluir um cadastro de Instituição, apenas criar um novo e editar os já existentes dando dois cliques na linha do cadastro a ser alterado.

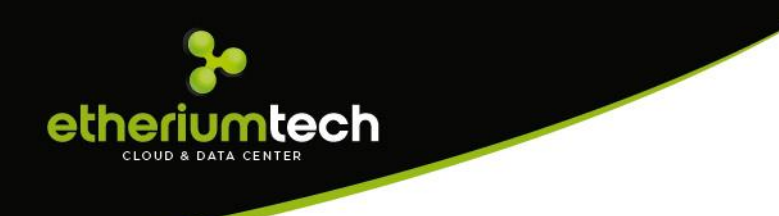

#### 4.4.Cadastro de Contribuinte

Menu de acesso: Administração>Contribuinte

| desif |           |                    |                 |                                         |          |               | <b></b>                  | $\bowtie$ |  |
|-------|-----------|--------------------|-----------------|-----------------------------------------|----------|---------------|--------------------------|-----------|--|
| •     | Contrib   | ouintes            |                 |                                         |          |               |                          |           |  |
| r     |           |                    |                 |                                         |          |               |                          |           |  |
|       |           | lovo Excluir       |                 |                                         |          |               |                          |           |  |
|       | Inscr.    | СПРЈ               | Razão           | Razão social do contribuinte            | Situação | Selecione     | v Q                      |           |  |
|       |           |                    |                 |                                         |          | Romewor Filtr | es Registros por página: | 10        |  |
|       | Inscrição |                    | Pazão           |                                         | ~        | Kentover Hitt | Situação                 |           |  |
|       | 400421    | 92.702.067/0060-46 | BANCO DO ESTAD  | D DO RIO GRANDE DO SUL SA - AGENCIA 001 |          |               | Ativo                    |           |  |
|       | 400476    | 00.000.000/0084-19 | BANCO DO BRASIL | SA - AGENCIA 001                        |          |               | Ativo                    |           |  |
|       | 400477    | 00.000.000/0001-91 | BANCO DO BRASIL | SA - AGENCIA EDITAL 01                  |          |               | Ativo                    |           |  |
|       | 400776    | 90.400.888/0151-74 | BANCO SANTANDE  | R (BRASIL) S.A AGENCIA 001              |          |               | Ativo                    |           |  |
|       | 400942    | 60.746.948/0412-26 | BANCO BRADESCO  | 9 S.A - AGENCIA 001                     |          |               | Ativo                    |           |  |
|       | 402270    | 60.701.190/0719-74 | ITAU UNIBANCO S | /A - AGENCIA 002                        |          |               | Ativo                    |           |  |
|       | 402271    | 60.701.190/0720-08 | ITAU UNIBANCO S | /A - AGENCIA EDITAL 01                  |          |               | Ativo                    |           |  |
|       | 404017    | 92.702.067/0249-66 | BANCO DO ESTAD  | D DO RIO GRANDE DO SUL SA - AGENCIA 004 |          |               | Ativo                    |           |  |
|       | 411355    | 00.000.000/3313-84 | BANCO DO BRASIL | SA - AGENCIA 002                        |          |               | Ativo                    |           |  |
|       | 412224    | 00.000.000/3884-91 | BANCO DO BRASIL | SA - AGENCIA 005                        |          |               | Ativo                    |           |  |

Acima do filtro existem dois botões "Novo" e "Excluir", o botão novo está sempre habilitado, o **excluir** é habilitado apenas após selecionar um registro da listagem de Contribuintes (agência). Ao clicar no botão Excluir, apresenta uma mensagem de confirmação de exclusão dos registros selecionados:

Mensagem de confirmação:

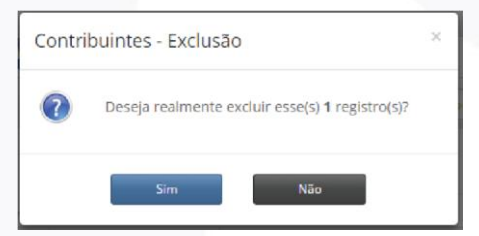

Ao clicar no botão Novo, aparece uma caixa de Cadastro de um novo contribuinte (Agência).

Os campos obrigatórios do formulário ficam em vermelho caso tente salvar o cadastro antes de preenche-los. Após o preenchimento do campo CEP, os campos Cidade, UF, Endereço e Bairro são preenchidos automaticamente.

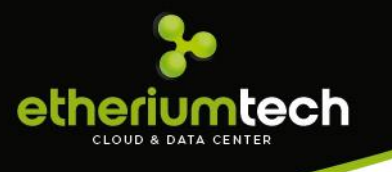

| ~ .   | 1.1 |      |        |
|-------|-----|------|--------|
| Cont  | rit | ונוכ | nte    |
| 20110 |     | Juli | i i co |

| Ativar/Inati | ivar Utilizado para testes Boleto Avulso |
|--------------|------------------------------------------|
| CCM/I.M      | CNPJ                                     |
| Razão        | Cód. Agência                             |
| CEP          | Cidade                                   |
| Num          | Logradouro                               |
| Compl        | Bairro                                   |
| Email        | Telefone                                 |
| Inst.        | Selecione 🔻                              |
| Abertura     | Encerramento                             |
| Login        | Senha *****                              |
|              |                                          |
|              | 🗙 Cancelar 🗸 Salvar                      |

Para editar um cadastro de Contribuinte que está na listagem, dê um duplo clique na linha do cadastro e vai abrir uma tela para fazer a Alteração.

## 5. Cadastro de Prestadores

#### 5.1. Manutenção de Alíquotas

Menu de acesso: Administração>Manutenção de Alíquotas

Na tela inicial, apresenta um filtro e uma listagem das Alíquotas já cadastrados no sistema.

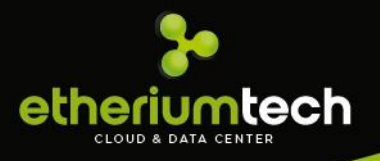

| 🕂 Nova Ali               | ota                                                                                                    |               |               |                         |            |
|--------------------------|----------------------------------------------------------------------------------------------------|---------------|---------------|-------------------------|------------|
| Período                  | à Ativ. Inicial Ativ. Final                                                                                        | Desc.         | Ali.          | Q                       |            |
|                          |                                                                                                    |               |               |                         |            |
|                          |                                                                                                    |               | Removi        | Pr Filtros Registros po | or página: |
|                          | A                                                                                                    |               |               |                         |            |
| Atividade                | Descrição                                                                                                    |               | Comp. Inicial | Comp. Final             | Alıq       |
| 101                      | Análise e desenvolvimento de sistemas.                                                                             |               | 01/2018       |                         | 2,0        |
| 102                      | Programação.                                                                                                    |               | 01/2018       |                         | 2,         |
| 103                      | Processamento de dados e congêneres.                                                                               |               | 01/2018       |                         | 2,         |
|                          | Elaboração de programas de computadores, inclusive de jogos eletrô                                                 | nicos.        | 01/2018       |                         | 2,0        |
| 104                      | Licenciamento ou cessão de direito de uso de programas de computa                                                  | ıção.         | 01/2018       |                         | 2,0        |
| 104                      |                                                                                                    |               | 01/2018       |                         | 2,0        |
| 104<br>105<br>106        | Assessoria e consultoria em informática.                                                                           |               |               |                         | 2,0        |
| 104<br>105<br>106<br>107 | Assessoria e consultoria em informática.<br>Suporte técnico em informática, inclusive instalação, configuração e n | nanutenção de | 01/2018       |                         |            |

Acima do filtro tem um botão "Nova Alíquota", permite criar um novo cadastro.

Tela de cadastro:

| Atividade | •       | <b>L</b>   |  |
|-----------|---------|------------|--|
| Inicial   | 05/2016 | Alíq.(%) 0 |  |

O campo Atividade é preenchido com o Código da Atividade, assim que clicar na Lupa deste campo, ele preenche automaticamente o campo a frente com o nome da Atividade, o Campo preenchido não consegue ser alterado.

| Alíquota  | IS      |                                        |
|-----------|---------|----------------------------------------|
| Atividade | 101 Q   | Análise e desenvolvimento de sistemas. |
| Inicial   | 05/2016 | Alíq.(%) 0                             |
|           |         | ★ Cancelar ✓ Salvar                    |

Caso o código da atividade já tiver uma Alíquota cadastrada, o sistema exibe uma mensagem:

"Esse código de serviço já possui alíquota(s)."

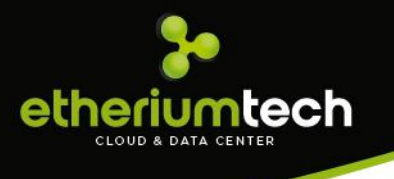

Para Editar uma Alíquota que está na listagem, dê um duplo clique na linha do cadastro e vai abrir uma tela para fazer a Alteração. Caso a Alíquota já tenha uma data de Competência Final, a alteração não vai ser feita e o sistema exibe uma mensagem: "Não é possível editar uma alíquota que já possui data final.".

| Atividade<br>Inicial | 101<br>06/2016                         | Q     Análise e desenvolvimento de sistemas.       Alíq.(%)     6                                                                                                    |                                                                |                                                | ٩                                            |
|----------------------|----------------------------------------|----------------------------------------------------------------------------------------------------|----------------------------------------------------------------|------------------------------------------------|----------------------------------------------|
|                      |                                        | X Canc                                                                                                    | elar Salvar Filtros                                            | Registros por pág                              | gina: 100                                    |
|                      |                                        |                                                                                                    |                                                                |                                                |                                              |
|                      |                                        | Análise e desenvolvimento de sistemas.                                                                                                    | 01/2014                                                        | 2/2015                                         | 4,00                                         |
|                      | 101<br>101                             | Análise e desenvolvimento de sistemas.<br>Análise e desenvolvimento de sistemas.                                                                                                    | 01/2014<br>07/2015                                             | 2/2015 4/2016                                  | 4,00                                         |
|                      | 101<br>101<br>101                      | Anàlise e desenvolvimento de sistemas.<br>Anàlise e desenvolvimento de sistemas.<br>Anàlise e desenvolvimento de sistemas.                                                                                                    | 01/2014<br>07/2015<br>03/2015                                  | 2/2015<br>4/2016<br>6/2015                     | 4,00<br>4,00<br>5,00                         |
|                      | 101<br>101<br>101<br>101               | Anàlise e desenvolvimento de sistemas.<br>Anàlise e desenvolvimento de sistemas.<br>Anàlise e desenvolvimento de sistemas.<br>Anàlise e desenvolvimento de sistemas.                                                           | 01/2014<br>07/2015<br>03/2015<br>05/2016                       | 2/2015<br>4/2016<br>6/2015<br>3/2016           | 4,00<br>4,00<br>5,00<br>4,00                 |
|                      | 101<br>101<br>101<br>101<br>101        | Anàlise e desenvolvimento de sistemas.<br>Anàlise e desenvolvimento de sistemas.<br>Anàlise e desenvolvimento de sistemas.<br>Anàlise e desenvolvimento de sistemas.<br>Anàlise e desenvolvimento de sistemas.                 | 01/2014<br>07/2015<br>03/2015<br>05/2016<br>04/2016            | 2/2015<br>4/2016<br>6/2015<br>3/2016           | 4,00<br>4,00<br>5,00<br>4,00<br>6,00         |
|                      | 101<br>101<br>101<br>101<br>101<br>102 | Análise e desenvolvimento de sistemas.<br>Análise e desenvolvimento de sistemas.<br>Análise e desenvolvimento de sistemas.<br>Análise e desenvolvimento de sistemas.<br>Análise e desenvolvimento de sistemas.<br>Programação. | 01/2014<br>07/2015<br>03/2015<br>05/2016<br>04/2016<br>09/2014 | 2/2015<br>4/2016<br>6/2015<br>3/2016<br>5/2016 | 4,00<br>4,00<br>5,00<br>4,00<br>6,00<br>3,00 |

A regra do cadastro de alíquotas acontece quando você edita uma Alíquota existente e preenche a data inicial com uma data diferente da que está, a alíquota cadastrada anteriormente preenche a uma data final automaticamente, e passa a valer a alteração que foi feita.

#### 5.2. Plano de Contas

Quando a Prefeitura recebe o Plano de Contas apresenta um aviso na parte superior da tela:

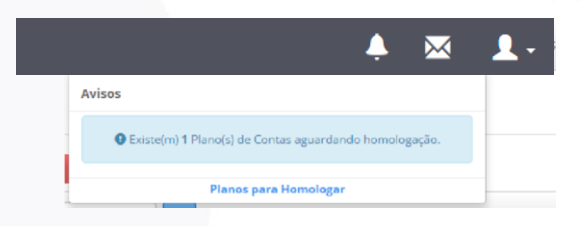

Clicando no link "Planos para homologar", abre a tela com o plano de contas enviado para a Prefeitura que também pode ser acessado pelo menu: Administração>Plano de Contas.

Utilize o campo Situação do Filtro para pesquisar o Plano de Contas.

Acima do filtro temos 2 botões "Recepcionar" e "Recusar", são utilizados após o banco enviar o Plano de Contas para a Prefeitura. A Prefeitura recepciona o Plano de Contas para fazer a análise, ou recusa o plano, nessas duas situações quem enviou o

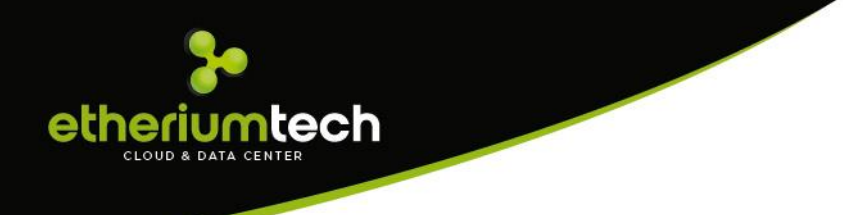

plano (Contribuinte) recebe uma notificação sinalizando a atividade. Esses botões só são habilitados após selecionar um dos planos listados na tela.

|                     |                          |          |                                                        | Ļ                   | $\bowtie$ | 1. |
|---------------------|--------------------------|----------|--------------------------------------------------------|---------------------|-----------|----|
| Plano de (          | Contas                   |          |                                                        |                     |           |    |
| Recepcion           | ar X Recusar             |          |                                                        |                     |           |    |
| Código              | Nome Nome da instituição | Situação | Todos                                                  | • Q                 |           |    |
|                     |                          |          | Homologado<br>Homologado com Alteração<br>Recepcionado | gistros por página: | 10        | ٣  |
| Código 🔺            | Nome                     |          | Recusado<br>Todos                                      |                     | \$        |    |
| 000                 | BANCO                    |          | Para Homologaç                                         | ão                  | 0         |    |
| 1 à 1 de 1 registro | 5                        |          |                                                        | ◄ Primeira 1        | Última 🕨  | •  |
| 1 à 1 de 1 registro | 5                        |          | 1 ald Homology                                         | ■ Primeira 1        | Última 🕨  | •  |
|                     |                          |          |                                                        |                     |           |    |
|                     |                          |          |                                                        |                     |           |    |
|                     |                          |          |                                                        |                     |           |    |
|                     |                          |          |                                                        |                     |           |    |
|                     |                          |          |                                                        |                     |           |    |
|                     |                          |          |                                                        |                     |           |    |
|                     |                          |          |                                                        |                     |           |    |

A tela de detalhamento do plano de contas é aberta com dois cliques na listagem de plano.

|                                                                |                                                                                                    | <b></b>                                                                                                    | $\bowtie$                                                                                                    |
|----------------------------------------------------------------|----------------------------------------------------------------------------------------------------|----------------------------------------------------------------------------------------------------|----------------------------------------------------------------------------------------------------|
| Plano                                                          | de Contas                                                                                                    |                                                                                                    |                                                                                                    |
| Tiano                                                          | de contas                                                                                                    |                                                                                                    |                                                                                                    |
| <b>A</b> R                                                     | Recusar X Recusar                                                                                                    |                                                                                                    |                                                                                                    |
|                                                                |                                                                                                    |                                                                                                    |                                                                                                    |
| Código                                                         | Nome Nome da instituição Situação Todos                                                                                                    | • Q                                                                                                    |                                                                                                    |
|                                                                |                                                                                                    |                                                                                                    |                                                                                                    |
|                                                                |                                                                                                    |                                                                                                    |                                                                                                    |
|                                                                |                                                                                                    | Remover Filtros Registros por pagina: 10                                                                                                    |                                                                                                    |
|                                                                |                                                                                                    |                                                                                                    |                                                                                                    |
| Código                                                         | A Nome                                                                                                    | ≜ Situação                                                                                                    | \$                                                                                                    |
| <b>Código</b><br>000                                           | Nome     BANCO                                                                                                    | ♦ Situação Para Homologação                                                                                                    | ÷ (                                                                                                    |
| <b>Código</b><br>000<br>001                                    | Nome BANCO BANCO D BRASIL S.A.                                                                                                    | <ul> <li>♦ Situação</li> <li>Para Homologação</li> <li>Homologado com Alteração</li> </ul>                                                                                                    | ÷ (                                                                                                    |
| Código<br>000<br>001<br>002                                    | Nome BANCO BANCO DO BRASIL S.A. BANCO                                                                                                    | Isituação           Para Homologação           Homologado com Alteração           Homologado com Alteração                                                                                                    | <ul> <li></li> <li></li> &lt;</ul> |
| Código<br>000<br>001<br>002<br>005                             | Nome BANCO BANCO DO BRASIL S.A. BANCO BANCO DO BRASIL S.A. BANCO BANCO MARCONDES SA                                                                                                    | Situação     Para Homologação     Homologado com Alteração     Homologado com Alteração     Homologado com Alteração                                                                                                  |                                                                                                    |
| Código<br>000<br>001<br>002<br>005<br>009                      | Nome           BANCO         BANCO           BANCO DO BRASIL S.A.         BANCO           BANCO         BANCO           BANCO MARCONDES SA         APRESENTAÇÃO BANK S.A. TESTE                                                                            | Situação     Para Homologação     Homologado com Alteração     Homologado com Alteração     Homologado com Alteração     Recepcionado                                                                                 |                                                                                                    |
| Código<br>000<br>001<br>002<br>005<br>009<br>015               | Nome           BANCO         BANCO           BANCO DO BRASIL S.A.         BANCO           BANCO         BANCO           BANCO MARCONDES SA         BANCO           APRESENTAÇÃO BANK S.A. TESTE         SC UBS Brasil                                      | Situação     Para Homologação     Homologado com Alteração     Homologado com Alteração     Homologado com Alteração     Recepcionado     Homologado com Alteração                                                    |                                                                                                    |
| Código<br>000<br>001<br>002<br>005<br>009<br>015<br>019        | Nome           BANCO         BANCO           BANCO DO BRASIL S.A.         BANCO           BANCO DO BRASIL S.A.         BANCO           BANCO MARCONDES SA         APRESENTAÇÃO BANK S.A. TESTE           SC UBS Brasil         BANCO AZTECA DO BRASIL S.A. | Situação     Para Homologação     Homologado com Alteração     Homologado com Alteração     Homologado com Alteração     Homologado com Alteração     Recepcionado     Homologado com Alteração     Recepcionado      |                                                                                                    |
| Código<br>000<br>001<br>002<br>005<br>009<br>015<br>019<br>041 | Nome BANCO BANCO DO BRASIL S.A. BANCO BANCO MARCONDES S.A APRESENTAÇÃO BANK S.A. TESTE SC UBS Brasil BANCO AZTECA DO BRASIL S.A. BANCO DO ESTADO DO RIO GRANDE DO SUL S.A. Detalhar                                                                        | Situação     Para Homologação     Homologado com Alteração     Homologado com Alteração     Homologado com Alteração     Homologado com Alteração     Recepcionado     Recepcionado     Recepcionado     Recepcionado |                                                                                                    |

O primeiro envio do Plano de Contas apresenta a tela da seguinte forma:

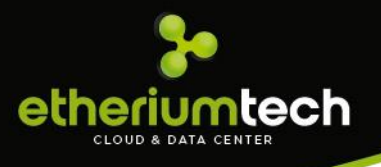

| Plar                              | o de Contas - De                                                                                                    | talhe - Banco SIGCORP                                                                                                    |                               |                      |                                                         | 1                                                     | Recept                                            | cionado (       | Versã                |
|-----------------------------------|----------------------------------------------------------------------------------------------------|----------------------------------------------------------------------------------------------------|-------------------------------|----------------------|---------------------------------------------------------|-------------------------------------------------------|---------------------------------------------------|-----------------|----------------------|
|                                   |                                                                                                    |                                                                                                    |                               |                      |                                                         |                                                       |                                                   |                 |                      |
| +                                 | /oltar                                                                                                    | K Recusar 🛛 🕫 🗮 Históri                                                                                                    | ico                           |                      |                                                         | 🗷 Ex                                                  | portar Excel                                      | ≣ Que           | stiona               |
|                                   |                                                                                                    |                                                                                                    |                               |                      |                                                         |                                                       | (                                                 |                 |                      |
| Código                            | Código Cosif Cód                                                                                                    | ligo Versão • At                                                                                                    | tividade A                    | Ativida              | ade Atu                                                 | Tipo da cont                                          | a (Atual)                                         | Todas           |                      |
|                                   |                                                                                                    |                                                                                                    |                               |                      |                                                         | _                                                     |                                                   |                 |                      |
| Tipo d                            | a conta (Último Homologada)                                                                                         | odas 🔹 Tipo da conta (Plano Or                                                                                                    | rientador                     | ) Todas              | •                                                       | Q                                                     |                                                   |                 |                      |
|                                   |                                                                                                    |                                                                                                    |                               |                      |                                                         |                                                       |                                                   |                 |                      |
|                                   |                                                                                                    |                                                                                                    |                               |                      |                                                         |                                                       |                                                   |                 |                      |
|                                   |                                                                                                    |                                                                                                    |                               |                      |                                                         | _                                                     |                                                   |                 |                      |
|                                   |                                                                                                    |                                                                                                    |                               |                      |                                                         | -                                                     |                                                   |                 |                      |
| Plane C                           | juine Manuales - Blance Manuales                                                                                    |                                                                                                    |                               |                      |                                                         |                                                       |                                                   |                 |                      |
| Plano O                           | ientador <b>0</b> Última Homolog Plano Atr                                                                          | aal 0 Contas não Informadas no PCG 0                                                                                                    |                               |                      | <u> </u>                                                | _                                                     |                                                   | <i>.</i> . [    |                      |
| Plano O                           | ientador <b>0</b> Última Homolog Plano Att                                                                          | xal 0 Contas não Informadas no PCG 0                                                                                                    |                               | (                    | C Remover                                               | Filtros Reg                                           | istros por pa                                     | ágina:          | 10                   |
| Plano O                           | ientador 0 Última Homolog - Plano Ats                                                                               | aal 0 Contas não informadas no PCG 0                                                                                                    |                               |                      | C Remover                                               | Filtros Reg                                           | istros por pa                                     | ágina:          | 10                   |
| Plano O                           | ientador <b>0</b> Úttima Homolog Plano Ato                                                                          | al 0 Contas não informadas no PCG 0                                                                                                    |                               | (                    | C Remover<br>Ativ<br>Declarada                          | Filtros Reg                                           | istros por pa                                     | ágina:          | 10                   |
| Plano O                           | itentador 0 Última Homolog Plano Att                                                                                | aal 0 Contas não Informaidas no PCG 0                                                                                                    | ÷                             | Código 🍦             | C Remover<br>Ativ<br>Declarada<br>pela                  | Filtros Reg<br>Idade<br>Última 🌲                      | istros por pa<br>Plano 🍦                          | ágina:          | 10<br>Ação           |
| Plano O<br>Código                 | iertador 0 Útima Homolog Plano Ata                                                                                  | al 0 Contas não Informadas no PCG 0                                                                                                    | Cosif                         | Código A             | C Remover<br>Ativ<br>Declarada<br>pela<br>Instituição   | Filtros Reg<br>idade<br>Última ≹<br>Homologação       | istros por pa<br>Plano 🌲<br>Orientador            | ágina:          | 10<br>Ação<br>Efetu  |
| Plano O<br>Código<br>1509         | rientador 0 Última Homolog - Plano Atr<br>Descrição<br>RENDS ANTECIPADAS                                            | Aal 0 Contas não Informadas no PCG 0                                                                                                    | Cosif 51110004                | Código<br>Tributação | C Remover<br>Ativ<br>Declarada<br>pela<br>Instituição   | <b>iltros</b> Reg<br>idade<br>Última ≜<br>Homologação | istros por po<br>Plano <del>d</del><br>Orientador | ágina:<br>Atual | 10<br>Ação<br>Efet   |
| Piano O<br>Código<br>1509         | ientador 0 Última Homolog Plano Att<br>Descrição<br>RENDAS ANTECIPADAS                                              | Contas não Informaidas no PCC 0     Função     REGISTRAR OS VALORES DAS RENDAS RECEBIDAS     ANTECIRADAMENTES DIMINUIDASDO CUSTO E DESPEAS                                                                                                    | Cosif 51110004                | Código<br>Tributação | CRemover<br>Ativ<br>Declarada<br>pela<br>Instituição    | <b>iltros</b> Reg<br>idade<br>Última ∉<br>Homologação | istros por po<br>Plano<br>Orientador              | ágina:          | 10<br>Ação<br>Efeto  |
| Piano O<br>Código<br>1509         | iteritador 0 Úttima Homolog Plano Ata<br>Descrição<br>RENDAS ANTECIPADAS                                            | Contas não informadas no PCC 0     Função     Registrate O VALORES DAS REINAS RECEIJOAS     ANTEDRADMENTES, DIMINUIDADO EUSTO O DISPESAS     ANTEDRADMENTES, DIMINUIDADO EUSTO O DISPESAS     ANTEDRADMENTES, DIMINUIDADO EUSTO O DISPESAS     ANTEDRADMENTES, DIMINUIDADO EUSTO O DISPESAS     ANTEDRADMENTES, DIMINUIDADO EUSTO O DISPESAS     ANTEDRADMENTES, DIMINUIDADO EUSTO O DISPESAS | Cosif<br>51110004             | Código<br>Tributação | C Remover<br>Ativ<br>Declarada<br>pela 4<br>Instituição | iltros Reg<br>idade<br>Última ≜<br>Homologação        | jistros por pa<br>Plano ≜<br>Orientador           | ágina:          | 10<br>Ação<br>Efetu  |
| Plano C<br>Código<br>1509         | rientador 0 Última Homolog - Plano Atr<br>Descrição<br>Rendas ANTECIPADAS                                           | AND Contas não Informadas no PCC 0 Função Registrar Os VALORES DAS RENDAS RECEBIDAS ANTECIONADAMENTES DIMINUIDASDO CUSTO E DESPESAS ALEUS CORRESPONDENTES, A SERM ARRORINADAS EM PERIODOS SEGUINTES E QUE DE MODO ALGUM SEJAM RESTITUVES E                                                                                                    | Cosif<br>51110004             | Código<br>Tributação | C Remover<br>Ativ<br>Declarada<br>pela<br>Instituição   | Filtros Reg<br>idade<br>Última 🌲<br>Homologação       | istros por pa<br>Plano<br>Orientador              | ágina:          | 10<br>Ação<br>Efetu  |
| Plano C<br>Código<br>1509         | iertador 0 Úttima Homolog Plano Ata<br>Descrição<br>RENDAS ANTECIPADAS                                              | Contas não Informadas no PCC 0      Função     Função     Recistrar OS VALORES DAS RENDAS RECEBIDAS     ATECIADAMENTES DUINIUIDADO CUSTO E DESPESAS     A ELAS CORRESPONDENTES, A SERÚA APROPRIADAS EM     PERIODAS SERUITES E QUE DE MODO ALGUM SEJAM     RESTITUVES.     SERUITAS A CUMUSANS CUMPERALAN DA BESOI LICAN ES                                                                   | Cosif +                       | Código<br>Tributação | C Remover<br>Ativ<br>Declarada<br>pela<br>Instituição   | <b>iltros</b> Reg<br>idade<br>Úttima<br>Homologação   | istros por p<br>Plano<br>Orientador               | ágina:          | 10<br>Ação<br>Efetua |
| Plano C<br>Código<br>1509         | iertador 0 Útrima Homolog - Plano Ata<br>Descrição<br>RENDAS ANTECIPADAS<br>COMISSÃO SIOPERACAO DA RESOLUCA<br>63   | Contas não Informadas no PCC 0      Função      REGISTRAR OS VALORES DAS RENDAS RECEBIDAS     ANTECIARDAMENTES. DIMINUIDASDO CUSTO D EDEPEAS     ALEX CONESTINAS A SERVI ARRORANDAS EM     PERIODOS SEGUINTES E QUE DE MODO ALGUIA SEJAM     RESTITURES     REGISTRAR A COMISSAO SIOPERACAO DA RESOLUCAO 63                                                                                   | Cosif<br>51110004<br>51110004 | Código<br>Tributação | C Remover<br>Ativ<br>Declarada<br>pela<br>Instituição   | Filtros Reg<br>dade<br>Última ∳<br>Homologação        | istros por pa<br>Plano<br>Orientador              | ágina:<br>Atual | 10<br>Ação<br>Efetu  |
| Plano O<br>Código<br>1509<br>1517 | Tientador 0 Última Homolog - Plano Ata<br>Descrição<br>RENDAS ANTECIPADAS<br>COMISSÃO SIOPERACIÃO DA RESOLUCA<br>SI | Contas não Informadas no PCC 0      Função      Registrar OS VALORES DAS RENDAS RECEBIDAS     ANTECIPADAMENTES DIMINUIDASDO CUSTO E DESPESAS     ALEXA CORRESPONSENTES, A SERM ARRORINADAS EM     PERIODOS SEGUINTES E QUE DE MODO ALGUM SEJAM     RESTITURES     REGISTRAR A COMISSAO SIOPERACAD DA RESOLUCAD 63     REGISTRAR OS VALORES DAS RENDAS ANTECIPADAS SOBRE                       | Cosif<br>51110004<br>51110004 | Código               | C Remover<br>Ativ<br>Declarada<br>pela<br>Instituição   | tiltros Reg<br>dade<br>Útima ∲<br>Homologação         | istros por p<br>Plano ∳<br>Orientador             | ágina:<br>Atual | 10<br>Ação<br>Efetu  |

No item 1 destacado na figura acima, indica qual a versão do Plano de Contas e o status que o Plano de Contas está.

Após a primeira homologação do Plano de contas de uma instituição, o sistema já informa algumas alterações realizadas entre a última versão homologada e a versão nova:

|                                              |                          |                                                                                                    |                                                                                                    |                                                       |                        |                                                                 |                                            |                       |         |                                | Ļ         | $\times$ |
|----------------------------------------------|--------------------------|----------------------------------------------------------------------------------------------------|----------------------------------------------------------------------------------------------------|-------------------------------------------------------|------------------------|-----------------------------------------------------------------|--------------------------------------------|-----------------------|---------|--------------------------------|-----------|----------|
| Pla                                          | ano                      | de Contas - De                                                                                                    | talhe - Banco SIGCORF                                                                                                    | )                                                     |                        |                                                                 |                                            |                       |         | Rec                            | epciona   | lo (Vers |
|                                              | ← Volta                  | ar 🗸 Homologar                                                                                                    | ★ Recusar >4 Comparar Versões                                                                                                    | 🗮 Histó                                               | rico                   |                                                                 |                                            |                       | 🗷 Expor | tar Excel                      | ≣Q        | uestion  |
| Tip                                          | oo da con                | ta (Último Homologada)                                                                                                    | Todas Tipo da conta (Pla                                                                                                    | no Orien                                              | tador)                 | odas                                                            | • (                                        | ۹.                    |         |                                | ouas      |          |
| Plar                                         | ino Orientac             | dor <b>0</b> Última Homolog, - Plano A                                                                                                    | tual 0 Contas não Informadas no PCG 0                                                                                                    |                                                       |                        |                                                                 | C Re                                       | mover Filtro          | s Re    | gistros po                     | or página | : 500    |
| Plai                                         | ino Orientac             | dor <b>0</b> Última Homolog, - Plano A                                                                                                    | uual 0 Contas não Informadas no PCG 0                                                                                                    |                                                       |                        | Ati                                                             | <b>₽</b> Re                                | mover Filtro          | s Re    | gistros po                     | or página | : 500    |
| Códig                                        | ino Orientad             | dor <b>0</b> Última Homolog Plano A<br>Descrição                                                                                                    | aul 0 Contas não Informadas no PCG 0                                                                                                    | <br>Cosif                                             | Código<br>Tributação   | Ati<br>Declarada<br>pela<br>Instituição                         | ridade<br>Última 🁙<br>Homologação          | Plano                 | s Re    | gistros po<br>Ação<br>Efetuada | or página | : 500    |
| Pla<br>Códig<br>9954                         | ino Orientac             | dor 0 Última Homolog: - Plano A<br>Descrição<br>TARIFA S/2A VIA RECIBO ELETRONICO -                                                                                                    | Last 0         Centas não Informadas no PCC 0                                                                                                    | Cosif <sup>≜</sup><br>71796996                        | Código<br>Tributação   | Ati<br>Declarada<br>pela<br>Instituição                         | vidade<br>Última ≜<br>Homologação          | Plano 🗍<br>Orientador | Atual   | gistros po<br>Ação<br>Efetuada | or página | : 500    |
| Plac<br>Códig<br>9954<br>9955                | ino Orientac<br>igo<br>1 | Sor 0 Úlitima Hormolog - Plano A<br>Descrição<br>TARIFA 5/2A.VIA RECIED ELETRONICO -<br>TRA BUTILIZ DA CTA RESERVAS<br>BANCARIAS                                                                                                    | Contas não Informadas no PCC 0     Função     Função     Funç     Função     Funç     Função     Função     Funç     Função     Funç     Função     Funç     Função     Funç     Função     Funç     Função     Funç     Função     Funç     Função     Funç     Função     Funç     Função     Funç     Função     Funç     Função     Funç     Funç     Função     Funç     Funç     Funç     Função     Funç     Funç     Funç     Funç     Funç     Funç     Funç     Funç     Funç     Funç     Funç     Funç     Funç     Funç     Funç     Funç     Funç     Funç     Funç     Funç     Funç     Funç     Funç     Funç     Funç     Funç     Funç     Funç     Funç     Funç     Funç     Fun | Cosif<br>71796996<br>71799003                         | Código<br>Tributação   | Ati<br>Declarada<br>pela<br>Instituição<br>1507                 | C Re<br>vidade<br>Última ≜y<br>Homologação | Plano d<br>Orientador | Atual   | gistros po<br>Ação<br>Efetuada | or página | : 500    |
| Plax<br>Códig<br>9954<br>9955<br>9955        | igo                      | Sor 0 Úlitima Hormolog - Plano A<br>Descrição<br>TARIPA SIZAVIA RECIBO ELETRONICO -<br>TRA SUTILIZ DA CTA RESERVAS<br>BANCARIAS<br>TRRASSERVICOS-MALOTE PERSONALIZ<br>PRASSERVICOS-MALOTE PERSONALIZ                                                             | Princip         Francia           Princip         Princip           Princip         Princip           Princip         <                                                                                                    | Cosif<br>71796996<br>71796996<br>71796996             | Código ≜<br>Tributação | Ati<br>Declarada<br>pela<br>Instituição<br>1507<br>2601         | ridade<br>Última ≜<br>Homologação          | Plano d               | Atual   | gistros po<br>Ação<br>Efetuada | or página | : 500    |
| Pla<br>Códių<br>9954<br>9955<br>9956<br>9958 | no Orientac              | Sor 0 Últioma Hormolog - Plano A<br>Descrição<br>TARIFA SIZA VIA RECIBO ELETRONICO -<br>TRA SUTULIZ DA CTA RESERVAS<br>BANCARIAS<br>TRRA SIGENVICOS-MALOTE PERSONALIZ<br>PERS SIGENVICOS-MALOTE PERSONALIZ<br>TRRA SIGENVICOS MALOTE PERSONALIZ<br>VINTI-REDNAPE | Contac não Informadas no PCC      Contac não Informadas no PCC      Contac não Informadas no PCC      Contac não Informadas no PCC      Contac não Informadas no PCC      Contac não Informadas no PCC      PELTRONICO- PESIÓA RESCA.     REGENTAR OS VALORES DA TARIFA SOBRE 2 VIA RECEDO     LETRONICO- PESIÓA RESCA.     REGENTAR OS VALORES DA TARIFA COBRA A UNICACIÓ     PENDERA OS VALORES DA TARIFA COBRA A UNICACIÓ     REGENTAR OS VALORES DA TARIFA COBRA A UNICACIÓ     REGENTAR OS VALORES DA TARIFA COBRA A UNICACIÓ     REGENTAR OS VALORES DA TARIFA COBRA A UNICACIÓ     REGENTAR OS VALORES DA TARIFA COBRA A DA S     ENDERSISA E LA UNICACIÓ DA PERESONA ES COM     ATARIFA COBRADA DA S     ANTARIAS DOS SISTEMAS VIAS DE REDES BON'S E     INTERVET: - PRESOA FESCA.                                                                                                    | Cosif<br>71796996<br>71799003<br>71796996<br>71796996 | Código ¢<br>Tributação | Ati<br>Declarada<br>pela<br>Instituição<br>1507<br>2601<br>1506 | Útima ∲<br>Homologajão                     | Plano d<br>Orientador | Atual   | gistros po<br>Ação<br>Efetuada | or página | : 500    |

Quando seleciona no filtro para trazer as contas Tributadas na última homologação a grid é atualizada conforme mostra o print acima.

Quando seleciona no filtro para trazer todas as contas Tributadas não tributadas na última homologação, mas que no Plano Orientador está tributada a grid é atualizada conforme o print abaixo:

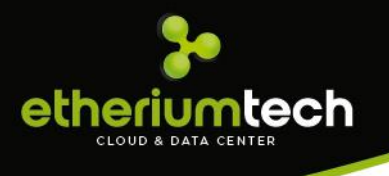

No item 1 da figura acima, a linha rosa escura identifica que a conta tem um alerta pois a conta está tributada no plano de contas orientador.

No item 2 da figura acima, a linha rosa escura identifica que a conta enviada nessa versão está sem tributação, porém na versão anterior ela foi tributada pela atividade indicada.

Quando clica duas vezes na linha rosa abre uma tela de detalhe da conta:

| Plano c                      | le Contas - De                                                                            | Cadast                                   | ro Plano de                                  | Contas                                    |                                            |                                                |                          |                              | ninhad      | o para  | a Homo             | logaçã              | o (Versão | 4) |
|------------------------------|-------------------------------------------------------------------------------------------|------------------------------------------|----------------------------------------------|-------------------------------------------|--------------------------------------------|------------------------------------------------|--------------------------|------------------------------|-------------|---------|--------------------|---------------------|-----------|----|
| ← Vo<br>Código (c)<br>Versão | oltar Hom<br>Sdigo<br>Tipo da conta T                                                     | Conta<br>Função<br>Cosif<br>Obs.         | 5000114422<br>REGISTRAR OS JU<br>71799003    | JROS, TAXA D                              | Desc.<br>E CORRECAO                        | BACEN, JUROS<br>E OUTROS ENCAR<br>Atividade    | DE CAMBIO DE SU          | A CONTA - SC<br>FIMOS E AS C |             |         | <b>2</b> •         | xportar l           | Excel     |    |
| Código 🔺                     | Descrição                                                                                 |                                          |                                              |                                           | _                                          |                                                |                          | 1,                           | Filtros     | Regi    | stros po<br>Atv Ho | or págin<br>omolog, | a: 100    | Y  |
|                              | BACEN, JUROS DE CAMBIO<br>SOBRE CREDITOS DE NATI<br>RENDAS DE JUROS E COMI                | SSOES                                    | CONSTI                                       | TUAM RENDA                                | EFETH VA.DA                                | Cancelar                                       | Mensagem 🗸 🗸             | Salvar 3                     | ugestões de | Ativida | 1506<br>des        |                     | 1         | Î  |
| 5000114945                   | BACEN, OUTROS JUROS DE<br>RESPONSABILIDADE - SOBA<br>NATUREZA ESPECIAL - REN<br>COMISSOES | SUA<br>RE CREDITO:<br>DAS DE JURO        | S DE DE EMPL                                 | AR OS JUROS<br>RES- TIMOS E<br>TUAM RENDA | , TAXA DE CO<br>AS COMISSO<br>EFETI- VA DO | DRRECAO E OUTRO<br>DES SOBRE OPERA<br>D BANCO. | ds encargos<br>Coes, que | 71105006                     |             |         | 1502               |                     |           |    |
| 5000114961                   | GOVERNO FEDERAL, OUTR<br>RESPONSABILIDADE - SOBI<br>NATUREZA ESPECIAL - REN               | OS JUROS D<br>RE CREDITO:<br>DAS DE JURO | E SUA REGISTR<br>5 DE DE EMPL<br>DS E CONSTI | AR OS JUROS<br>RES- TIMOS E<br>FUAM RENDA | , TAXA DE CO<br>AS COMISSO<br>EFETI- VA DO | ORRECAO E OUTRO<br>DES SOBRE OPERA<br>D BANCO. | os encargos<br>Coes, que | 71105006                     |             |         | 1502               |                     |           | •  |
|                              |                                                                                           |                                          |                                              |                                           |                                            |                                                |                          |                              |             |         |                    |                     |           |    |

O item 1 da figura acima, indica que o sistema tem uma sugestão de atividade para aquele código COSIF, quando clicar no botão abre uma tela com as possíveis atividades para tributação.

| 🗲 Volta                                                                                                    | Sugestão                                                                                                    | de tribut                          | tação                                                                                                    |              |                  |              | ×                      | rtar Excel |
|----------------------------------------------------------------------------------------------------|----------------------------------------------------------------------------------------------------|------------------------------------|----------------------------------------------------------------------------------------------------|--------------|------------------|--------------|------------------------|------------|
| Código Cód                                                                                                    |                                                                                                    |                                    | -                                                                                                    |              |                  |              |                        |            |
|                                                                                                    |                                                                                                    |                                    |                                                                                                    |              | Registros po     | r página: 10 | *                      |            |
| Versao                                                                                                    | Código 4                                                                                                    | Descrição                          |                                                                                                    | Cosif        | ÷                | Atividade    | $\stackrel{\wedge}{=}$ |            |
|                                                                                                    | 5000114422                                                                                                    | BACEN, JUROS<br>ESPECIAL - REN     | DE CAMBIO DE SUA CONTA - SOBRE CREDITOS DE NATUREZ<br>IDAS DE JUROS E COMISSOES                                                              | A 71799      | 003              | 1513         |                        | ágina: 100 |
|                                                                                                    |                                                                                                    |                                    |                                                                                                    |              |                  |              |                        |            |
| Código 🔺 I                                                                                                    | 1 à 1 de 1 registros                                                                                                    |                                    |                                                                                                    |              | Prime            | eira 1 Últi  | ima 🕨                  | log, 🔶     |
| Código                                                                                                    | 1 à 1 de 1 registros                                                                                                    |                                    |                                                                                                    |              | Prime            | eira 1 Últi  | ima 🕨                  | alog. 🔶    |
| Código         I           5000114422         SUB<br>REN           5000114945         BACI<br>REN           5000114945         BACI<br>RESI<br>NATI<br>CON | 1 à 1 de 1 registros<br>le criso i control<br>le criso i en unos encontro<br>en outros Juros de si<br>ONSABILIDADE - SOBRE<br>JREZA ESPECIAL - REND/<br>IISSOES | UA<br>CREDITOS DE<br>AS DE JUROS E | REGISTRAR OS JUROS, TAXA DE CORRECAO E OUTROS ENC<br>DE EMPRES-TIMOS E AS COMISSOES SOBRE OPERACOES,<br>CONSTITUAM RENDA EFETI- VA DO BANCO, | ARGOS<br>QUE | ◄ Prime 71105006 | eira 1 Últi  | ima ►<br>1502          |            |

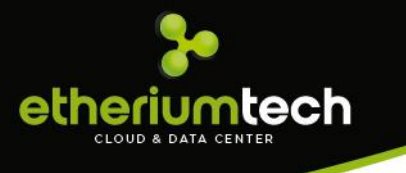

Ao clicar na linha da sugestão de atividade, ela é selecionada e preenche o campo atividade da tela anterior, para efetuar a troca da atividade clique no botão Salvar, para atualizar a tributação.

| ← Voltar ✔ Hon                                                                                                    |                                                       |                                                                                 |                                                                |                                                             |                          |               |          |      |          |          | r Excel |
|----------------------------------------------------------------------------------------------------|-------------------------------------------------------|---------------------------------------------------------------------------------|----------------------------------------------------------------|-------------------------------------------------------------|--------------------------|---------------|----------|------|----------|----------|---------|
|                                                                                                    | Conta 50                                              | 000114422                                                                       | Desc.                                                          | BACEN, JUROS D                                              | DE CAMBIO DE SI          | JA CONTA - SC |          |      |          | _        |         |
| Código Código                                                                                                    | Função RE                                             | EGISTRAR OS JUROS, TAXA E                                                       | DE CORRECAC                                                    | E OUTROS ENCARG                                             | SOS DE EMPRES-           | TIMOS E AS C  |          |      |          |          |         |
| Venião - Tino de conte                                                                                                    | Cosif 71                                              | 799003                                                                          |                                                                | Atividade                                                   | 1513                     |               |          |      |          |          |         |
|                                                                                                    | Obs.                                                  |                                                                                 |                                                                |                                                             |                          |               |          |      |          |          |         |
| 😧 Aguarde                                                                                                    |                                                       |                                                                                 |                                                                |                                                             |                          | 11            |          | Regi | istros p | por pagi | na: 100 |
| Código 🔺 Descrição                                                                                                    | () Atuali                                             | inada som susses                                                                | _                                                              |                                                             |                          |               | tividade |      | Atv H    | lomolog  | g∲      |
| 5000114422 BACEN, JUROS DE CAMBIO                                                                                                    | @ Atuali                                              | izado com sucesso.                                                              | •                                                              | Cancelar 🛛 🕬                                                | /lensagem                | Salvar 3      |          |      | 1506     |          |         |
|                                                                                                    |                                                       |                                                                                 |                                                                |                                                             |                          | _             | -        |      |          |          |         |
| RENDAS DE JUROS E COM                                                                                                    |                                                       |                                                                                 |                                                                |                                                             |                          |               |          |      |          |          |         |
| 5000114945 BACEN, OUTROS JUROS E COM<br>S000114945 BACEN, OUTROS JUROS D<br>RESPONSABILIDADE - SOO<br>NATUREZA ESPECIAL - REI<br>COMISSOES | ISSOES<br>E SUA<br>IRE CREDITOS DE<br>IDAS DE JUROS E | CONSTITUAM REND/<br>REGISTRAR OS JURO<br>DE EMPRES- TIMOS E<br>CONSTITUAM REND/ | A EFETI- VA D<br>S, TAXA DE C<br>E AS COMISSO<br>A EFETI- VA D | O BANCO.<br>ORRECAO E OUTRO<br>DES SOBRE OPERAC<br>O BANCO. | DS ENCARGOS<br>COES, QUE | 71105006      |          |      | 1502     |          |         |

A tela do Plano de Contas será atualizada com a nova tributação.

A tela de **comparação de versões**, é necessário indicar as versões a ser comparada nos campos de filtro. Tem a opção de exportar para Excel o retorno da pesquisa e o Botão voltar, que volta para a tela do Plano de Contas. A comparação é listada na tela e é possível navegar pelas páginas, pela paginação no final da listagem. Essa é uma tela apenas de consulta, as contas não podem ser editadas por essa página.

| 🗲 Voltar                                                                                                    |                                                                                     |            | 💆 Exportar para Excel |
|----------------------------------------------------------------------------------------------------|-------------------------------------------------------------------------------------|------------|-----------------------|
| Informe as versões 2                                                                                                    |                                                                                     | <b>v</b> 8 | Comparar              |
|                                                                                                    |                                                                                     |            |                       |
| Alteração                                                                                                    |                                                                                     |            |                       |
|                                                                                                    |                                                                                     |            |                       |
| Conta - 1709 - Código de s                                                                                                    | erviço alterado para 1507                                                           |            |                       |
| Conta - 1709 - Código de s<br>Conta - 1825 - Conta incluí                                                                                                    | erviço alterado para 1507<br>da                                                     |            |                       |
| Conta - 1709 - Código de s<br>Conta - 1825 - Conta incluí<br>Conta - 2709 - Conta incluí                                                                                            | erviço alterado para 1507<br>ida<br>ida                                             |            |                       |
| Conta - 1709 - Código de s<br>Conta - 1825 - Conta incluí<br>Conta - 2709 - Conta incluí<br>Conta - 317504 - Código de                                                              | erviço alterado para 1507<br>da<br>da<br>e serviço alterado para Nenhum             |            |                       |
| Conta - 1709 - Código de s<br>Conta - 1825 - Conta incluí<br>Conta - 2709 - Conta incluí<br>Conta - 317504 - Código d<br>Conta - 3959 - Conta incluí                                | erviço alterado para 1507<br>ida<br>da<br>e serviço alterado para Nenhum<br>ida     | 1          |                       |
| Conta - 1709 - Código de s<br>Conta - 1825 - Conta incluí<br>Conta - 2709 - Conta incluí<br>Conta - 317504 - Código d<br>Conta - 3959 - Conta incluí<br>Conta - 4945 - Conta incluí | erviço alterado para 1507<br>da<br>da<br>e serviço alterado para Nenhum<br>da<br>da | 1          |                       |

Quando o Fiscal achar necessário fazer alteração em uma conta, ele dá dois cliques na linha da conta na tela de detalhe do Plano de Contas e abre uma telinha de alteração individual para a conta selecionada, nessa tela apenas o campo Atividade estará habilitado.

| Conta  | 671920               | Desc.             | RECP PREJ C   | L3-ATE LIM PERDA | A-SF             |
|--------|----------------------|-------------------|---------------|------------------|------------------|
| Função | (SSG 40866) dcdddvro | ddcdddedRECUPERAC | AO DE CREDITO | S BAIXADOS COM   | IO PREJUIZO - PR |
| Cosif  | 71920009             |                   | Atividade     | 1                |                  |
| Obs.   |                      |                   |               |                  |                  |

O botão Mensagem desta tela, serve para a prefeitura se comunicar com a Instituição financeira, caso tem alguma dúvida sobre essa conta ele envia uma mensagem para o responsável pelo Plano de Contas.

| inclusion Bern |                                                |
|----------------|------------------------------------------------|
| Assunto:       | Plano de Contas - 671920 - 16/06/2016 17:13:29 |
| Contribuinte:  | Banco Citibank S/A 🗶                           |
| Descrição:     | ₩ <u>A</u> B/⊻岸岸建臣臣至∃                          |
|                |                                                |
|                |                                                |

No campo Contribuinte, seleciona o banco responsável pela conta em questão (essa informação vem automática) e após descrever a mensagem clique no botão Enviar, a Instituição responsável receberá um aviso na tela inicial do sistema quando fizer o login indicando que tem uma nova mensagem.

#### 5.3. Plano de Contas Orientador

Menu de acesso: Administração>Plano de Contas Orientador

Esta opção tem um Plano de contas criado pela ETHERIUM, para auxiliar o fiscal. Foi feito um estudo na base de Planos já homologados e as contas tributáveis nas cidades onde o DESIF está sendo utilizado separado por instituição:

#### Plano de Contas Orientador

ltech

| Instituição BANCO DO BRASIL S.A. | ▼ Situação | Todas | •     | Exportar Excel |
|----------------------------------|------------|-------|-------|----------------|
|                                  |            |       |       |                |
| Conta Interna                    | Descrição  |       | Cosif | Atividade      |

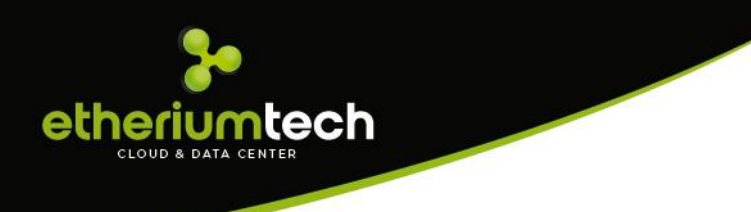

A tela traz apenas as maiores instituições e as contas que estão sendo tributadas e não tributadas nos outros municípios:

#### Plano de Contas Orientador

| Instituição CAIXA ECONOMICA | FEDERAL <b>v</b> Situação Tributado <b>v</b>                   | ٩              | 2        | Ехро   | ortar E       | xcel     |      |
|-----------------------------|----------------------------------------------------------------|----------------|----------|--------|---------------|----------|------|
|                             | <b>₽</b> R                                                     | emover Filtros | Registre | os por | r págir       | na: 100  | ٣    |
| Conta Interna 🔺             | Descrição 🍦                                                    | Cosif          |          |        | $\frac{1}{2}$ | Atividad | le   |
| 909994708                   | CONTROLEDERECOLHIMENTODE ISS ANUIDADE CARTOES                  | 90999004       |          |        |               | 1501     |      |
| 739991020                   | RESSARCIMENTO DE DESPESAS DE TREINAMENTO DE PUBLIC O EXTERNO 7 |                |          |        |               |          |      |
| 719999660                   | SIAPF RECEITA DE TAXAS E COMISS?ES PUBLICO EMGEA               | 71999009       |          | 1510   |               |          |      |
| 719999608                   | RECEITAS DE TAXAS E COM-SIACI S/FCVS-PF- CESSAO                | 71999009       |          |        |               | 1518     |      |
| 719999607                   | RECEITAS DE TAXAS E COM-SIACI C/FCVS-PF- CESSAO                | 71999009       |          |        |               | 1518     |      |
| 719999604                   | RECEITAS DE TAXAS E COMISSOES-CER-PJ- EMGEA                    | 71999009       |          |        |               | 1518     |      |
| 719999603                   | RECEITAS DE TAXAS E COM-SIACI SEM FCVS-PJ- EMGEA               | 71999009       |          |        |               | 1518     |      |
| 1 à 100 de 1.328 registros  |                                                                | Primeira       | 1 2      | 3      | 4             | 5 Últin  | na 🕨 |

Atenção esse menu é apenas para consulta dos fiscais, e sugestões para tributação de uma relação de Contas, isso não exclui o trabalho do fiscal de analisar as contas e verificar se realmente se faz necessário a tributação.

#### 5.4. Manutenção de NFS-e

Menu de acesso: Administração > manutenção de NFS-e

A tela conta com os filtros "CCM", "Nota" e "Prestador";

| Man     | uter      | ição de N    | IFS-e    |             |      |   |         |           |      |           | Mês Co            | mpet | ência       | 02/2019       |         |     |   |
|---------|-----------|--------------|----------|-------------|------|---|---------|-----------|------|-----------|-------------------|------|-------------|---------------|---------|-----|---|
|         | 🗸 Valic   | ar           | C Revert | er Recusa   |      |   |         |           |      |           |                   |      |             |               |         |     |   |
| ССМ     | Número    | do CCM       | Not      | a Número da | Nota |   | Prestad | or Nome/R | azão | Prestador |                   |      | ٩           |               |         |     |   |
|         |           |              |          |             |      |   |         |           |      |           | C                 | Remo | ver Filtros | Registros por | página: | 10  | Ŧ |
| Dia 🔺   | ссм       | Contribuinte | \$       | Тіро        | Nota | ÷ | Serie 🌢 | Situação  | \$   | Atv/Aliq. | \$<br>Valor (R\$) | *    | ISS (R\$)   | \$            | Prestad | lor |   |
| Sem reg | istros pa | ra exibição  |          |             |      |   |         |           |      |           |                   |      |             |               |         |     |   |

Caso em algum momento uma NFS-e enviada do GESTÃO ISS para o DESIF seja recusada, nesta tela é possível visualiza-las, e se por algum motivo a nota não deve mais ser recusada, é possível valida-la diretamente ou simplesmente reverter a recusa para análise da nota.

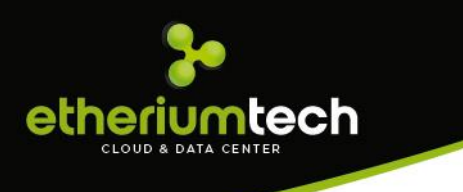

#### 5.5.Feriados

Menu de acesso: Administração > Feriados

Nesta tela é realizado o cadastro dos feriados, tanto nacionais quanto da cidade, onde os dias cadastrados são utilizados para, se necessário, adiar datas de vencimento de boletos.

|           |                                                                                                    |           |                                                                                                    |                           | ÷                                              | $\bowtie$ |
|-----------|----------------------------------------------------------------------------------------------------|-----------|----------------------------------------------------------------------------------------------------|---------------------------|------------------------------------------------|-----------|
| Feriados  |                                                                                                    |           |                                                                                                    |                           |                                                |           |
| T CHILdos |                                                                                                    |           |                                                                                                    |                           |                                                |           |
|           | Novo                                                                                                    |           |                                                                                                    |                           |                                                |           |
| _         |                                                                                                    | _         |                                                                                                    |                           |                                                |           |
|           |                                                                                                    |           |                                                                                                    |                           |                                                |           |
|           |                                                                                                    |           |                                                                                                    |                           |                                                |           |
|           |                                                                                                    |           | C Rem                                                                                                    | nover Filtros Registros p | oor página:                                    | 10 '      |
|           |                                                                                                    |           |                                                                                                    |                           |                                                |           |
| Data      |                                                                                                    | Descrição |                                                                                                    |                           |                                                | 4         |
| Data      | 01/01/2010                                                                                                    | Descrição | Confrat. Universal                                                                                                    |                           | 1                                              | 4         |
| Data      | 01/01/2010<br>24/02/2010                                                                                                    | Descrição | Confrat. Universal<br>Feriado ponte                                                                                                    |                           | 1                                              | 4         |
| Data      | 01/01/2010<br>24/02/2010<br>25/02/2010                                                                                                   | Descrição | Confrat. Universal<br>Feriado ponte<br>Carnaval                                                                                                    |                           | 1<br>2<br>3                                    | 4         |
| Data      | 01/01/2010<br>24/02/2010<br>25/02/2010<br>26/02/2010                                                                                     | Descrição | Confrat. Universal<br>Feriado ponte<br>Carnaval<br>Feriado ponte até 13h                                                                                |                           | 1<br>2<br>3<br>4                               | 4         |
| Data      | 01/01/2010<br>24/02/2010<br>25/02/2010<br>26/02/2010<br>10/04/2010                                                                       | Descrição | Confrat. Universal<br>Feriado ponte<br>Carnaval<br>Feriado ponte até 13h<br>Paixão de Crist                                                             |                           | 1<br>2<br>3<br>4<br>5                          | 4         |
| Data      | 01/01/2010<br>24/02/2010<br>25/02/2010<br>26/02/2010<br>10/04/2010<br>12/04/2010                                                         | Descrição | Confrat. Universal<br>Feriado ponte<br>Carnaval<br>Feriado ponte até 13h<br>Paixão de Crist<br>Páscoa                                                   |                           | 1<br>2<br>3<br>4<br>5<br>6                     | 4         |
| Data      | 01/01/2010<br>24/02/2010<br>25/02/2010<br>26/02/2010<br>10/04/2010<br>12/04/2010<br>20/04/2010                                           | Descrição | Confrat. Universal<br>Feriado ponte<br>Carnaval<br>Feriado ponte até 13h<br>Paixão de Crist<br>Páscoa<br>Feriado ponte                                  |                           | 1<br>2<br>3<br>4<br>5<br>6<br>7                | 4         |
| Data      | 01/01/2010<br>24/02/2010<br>25/02/2010<br>26/02/2010<br>10/04/2010<br>12/04/2010<br>20/04/2010<br>21/04/2010                             | Descrição | Confrat. Universal<br>Feriado ponte<br>Carnaval<br>Feriado ponte até 13h<br>Paixão de Crist<br>Páscoa<br>Feriado ponte<br>Tiradentes                    |                           | 1<br>2<br>3<br>4<br>5<br>6<br>6<br>7<br>8      | 4         |
| Data      | 01/01/2010<br>24/02/2010<br>25/02/2010<br>26/02/2010<br>10/04/2010<br>12/04/2010<br>20/04/2010<br>21/04/2010<br>21/04/2010<br>01/05/2010 | Descrição | Confrat. Universal<br>Feriado ponte<br>Carnaval<br>Feriado ponte até 13h<br>Paixão de Crist<br>Páscoa<br>Périado ponte<br>Tiradentes<br>Dia do Trabalho |                           | 1<br>2<br>3<br>4<br>5<br>6<br>7<br>8<br>8<br>9 | 4         |

O cadastro pode ser feito clicando no botão "Novo", que abre a seguinte tela:

| Data    | Recorrente |  |  |
|---------|------------|--|--|
| Feriado |            |  |  |
|         |            |  |  |
|         |            |  |  |

Inserindo a data e o feriado, clique no botão "Salvar" e o feriado será cadastrado e exibido na tela.

#### 5.6. Questionários

Menu de acesso: Administração>Questionários

A Prefeitura tem acesso a todos os questionários que as agências respondem antes de iniciar o envio de Plano de Contas para o sistema. Essa tela é apenas para consulta

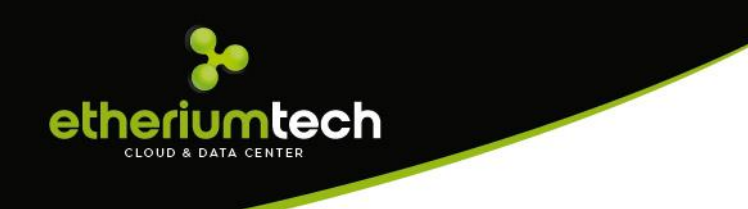

(perfil Prefeitura). Com dois cliques na linha do registro, o formulário é aberto para consulta.

|                             |   |              |                  | ÷ 🗠                        |
|-----------------------------|---|--------------|------------------|----------------------------|
| Ouestionários               |   |              |                  |                            |
| <b>、</b>                    |   |              |                  |                            |
| Razão Social:               |   | ССМ/І.М:     |                  | ٩                          |
|                             |   |              | C Remover Filtro | s Registros por página: 10 |
| CCM/I.M                     | A | Razão Social | \$               | Data de envio 🔶 Inativa    |
| Sem registros para exibição |   |              |                  |                            |
|                             |   |              |                  | ◄ Primeira Última ▶        |

A tela apresenta um filtro com os campos "Razão Social" e "CCM":

A tela permite selecionar a quantidade de registros que serão visualizados por página, e ao final dela existe a paginação, onde é possível navegar pelas páginas de registros listados.

Para visualizar as respostas deve dar dois cliques na linha referente ao questionário:

|             | Versão para Impressão                                                                                      |   |                       |         |
|-------------|----------------------------------------------------------------------------------------------------|---|-----------------------|---------|
| zão Social: | Questionário do Contribuinte                                                                               |   | ٩                     |         |
|             |                                                                                                    |   | Registros por página: | 10      |
| CCM/I.M     | CONTRIBUINTE. BANCO CENTRAL DE TESTE - AGENCIA 002                                                         |   | Data de envio 🛛 🍦     | Inativa |
| 402271      |                                                                                                    | * | /12/2018 10:03:14     | Inativa |
| 445107      | 1 - Os dados enviados através do programa SIGBANCOS são os mesmos remetidos<br>ao BANCO CENTRAL DO BRASIL? |   | /12/2018 10:45:26     | Inativa |
| 999006      | sim                                                                                                    |   | /01/2019 22:51:44     | Inativa |
| 999007      |                                                                                                    |   | /01/2019 11:32:03     | Inativa |
| 999991      | 2 - A Instituição Financeira presta serviços de intermediação de ativos financeiros                        |   | /12/2018 09:48:12     | Inativa |
| 999992      | em bolsa de valores, em bolsa de mercadorias e futuros, e em mercados de balcão                            |   | /01/2019 10:53:45     |         |
| 999992      | tais serviços?                                                                                             |   | /01/2019 10:55:14     | Inativa |
| 999993      | sim                                                                                                    |   | /12/2018 10:35:01     | Inativa |
| 999994      |                                                                                                    | - | /01/2019 10:01:01     |         |
| 999994      |                                                                                                    |   | /01/2019 10:03:19     | Inativa |

O botão inativar disponível no grid da listagem de questionários respondidos tem a função de inativar o que foi respondido. Quando o questionário está inativo e o banco loga novamente no sistema apresenta a tela de responder os questionários novamente.

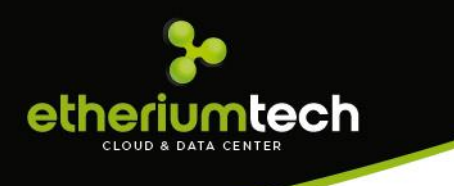

Isso acontece se a Prefeitura estiver com o Parâmetro Questionário habilitado. (Verificar com o suporte técnico se está habilitado).

#### 5.7. Arquivo CNAB

Menu de acesso: Administração>Arquivo CNAB.

Essa tela será utilizada somente quando o município utilizar ficha de compensação.

| Arqu       | ivo C     | NAB         |                  |                            |
|------------|-----------|-------------|------------------|----------------------------|
|            | 📑 Ge      | rar Arquivo |                  |                            |
| Lote:      |           | Usuário:    | Data:            | ٩                          |
|            |           |             | C Remover Filtro | s Registros por página: 10 |
| Lote       |           | Usuário     | \$               | Data de envio              |
| 1          |           | sigcorpadm  |                  | 25/01/2017                 |
| 1 à 1 de 1 | registros |             |                  | ◄ Primeira 1 Última ►      |

Para gerar o arquivo clique no botão gerar arquivo e o sistema vai abrir uma tela com a listagem dos boletos que serão gerados:

| 🔓 Gera           |         |   |                    | Gerar | Arquivo CNA | Ъ            |                           |                  |
|------------------|---------|---|--------------------|-------|-------------|--------------|---------------------------|------------------|
| te:              |         |   |                    |       |             | Re           | egistros por página: 10 🔻 | ٩                |
|                  | Numero  |   | Vencimento 🔶       | Livro | \$          | Tipo Serviço | 🕈 Valor Total 🛛 🗍 🗐       |                  |
|                  | 5003014 |   | 15/05/2017         |       | 04/2017     | Prestado     | 6.732,12                  | por página: 10   |
| e 🔺 U<br>S       |         | 1 | à 1 de 1 registros |       |             |              | ◄ Primeira 1 Última ►     | •                |
| 1 de 1 registros |         |   |                    |       |             |              |                           | meira 1 Última 🕨 |

Seleciona os boletos e clique em gerar arquivo, para o sistema gerar um lote com todos os boletos.

#### 5.8.Correção Monetária

No menu Administração > Correção Monetária, os municípios que atualizam os índices mensalmente, tem a possibilidade de fazer o cadastro na tela para atualização:

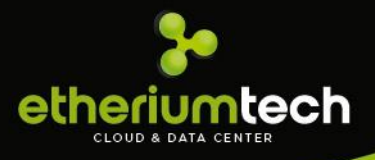

#### Correção Monetária

| Novo                 |       |                                           |     |
|----------------------|-------|-------------------------------------------|-----|
| Mês Ano              | ٩     |                                           |     |
|                      |       | CRemover Filtros Registros por página: 10 | •   |
| Mês                  | Ano 🔶 | Índice                                    | \$  |
| 1                    | 2017  | 0,0031                                    |     |
| 2                    | 2017  | 0,0040                                    |     |
| 3                    | 2017  | 0,0050                                    |     |
| 4                    | 2017  | 0,0060                                    |     |
| 5                    | 2017  | 0,0070                                    |     |
| 6                    | 2017  | 0,0080                                    |     |
| 10                   | 2016  | -0,2300                                   |     |
| 1 à 7 de 7 registros |       | ◄ Primeira 1 Últim                        | a 🕨 |

#### 5.9. Comparativo ESTBAN versus Balancete

Menu de acesso: Fiscalização > Comparativo ESTBAN versus Balancete

A ferramenta Comparativo ESTBAN versus Balancete possibilita o cruzamento dos saldos das Contas de Resultado Credora disponibilizadas pelo BACEN em relação aos Balancetes declarados pelas Instituições Financeiras no sistema.

Possibilitando identificar as divergências de movimentações declaradas por competência, caso houver.

Para utilizar o recurso, siga as instruções: 1º) selecione a Instituição Financeira, 2º) selecione o Exercício e 3º) selecione o Contribuinte.

|     | Intituição Financeira    | Exercício                                         | $\supset$ |               | Gerar                                     |
|-----|--------------------------|---------------------------------------------------|-----------|---------------|-------------------------------------------|
|     | ESTBAN / BACEN (Grupo 7) |                                                   | Balanc    | ete Declarado |                                           |
| Mês | Movimentação Acumulada   | Movimentação Mensal<br>(mes anterior - mes atual) | Total     | Grupo 7       | Diferença Grupo 7<br>(Estban X Balancete) |

Após selecionar os campos, o resultado será demonstrado da seguinte forma:

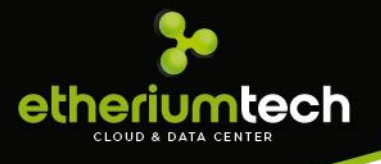

|         | Intituição Financeira                         | • Exercício 20                                    | 18         | ССМ        | ▼ Gerar                                   |
|---------|-----------------------------------------------|---------------------------------------------------|------------|------------|-------------------------------------------|
| CCM:841 | 9 - CNPJ:00360305032065 - CAIXA ECONOMICA FED | ERAL AG.0320                                      |            |            |                                           |
|         | ESTBAN / BACEN (Grupo 7)                      |                                                   | Balancete  | Declarado  |                                           |
| Mês     | Movimentação Acumulada                        | Movimentação Mensal<br>(mes anterior - mes atual) | Total      | Grupo 7    | Diferença Grupo 7<br>(Estban X Balancete) |
| 1       | 5.935.803,00                                  | 5.935.803,00                                      | 792.691,64 | 792.691,64 | 5.143.111,36                              |
| 2       | 11.340.497,00                                 | 5.404.694,00                                      | 808.683,28 | 808.683,28 | 4.596.010,72                              |
| 3       | 17.842.603,00                                 | 6.502.106,00                                      | 902.425,73 | 902.425,73 | 5.599.680,27                              |
| 4       | 25.103.487,00                                 | 7.260.884,00                                      | 801.617,05 | 801.617,05 | 6.459.266,95                              |
| 5       | 31.937.308,00                                 | 6.833.821,00                                      | 829.125,15 | 829.125,15 | 6.004.695,85                              |
| 6       | 39.930.912,00                                 | 7.993.604,00                                      | 809.708,42 | 809.708,42 | 7.183.895,58                              |
| 7       | 6.603.682,00                                  | 6.603.682,00                                      | 783.021,33 | 783.021,33 | 5.820.660,67                              |
| 8       | 13.358.991,00                                 | 6.755.309,00                                      | 818.286,94 | 818.286,94 | 5.937.022,06                              |
| 9       | 20.281.462,00                                 | 6.922.471,00                                      | 749.890,92 | 749.890,92 | 6.172.580,08                              |

#### Detalhes do resultado

Coluna - Mês: corresponde a Competência do Exercício apontado para pesquisa

**Coluna - Movimentação Acumulada**: corresponde ao saldo acumulado no Verbete 711, disponibilizado na planilha do ESTBAN

**Coluna – Movimentação Mensal**: é o valor da movimentação de todo o Grupo 7 do COSIF destinado a Contas de Resultado Credora

**Coluna – Total**: apresenta o valor do faturamento da respectiva competência de todas as contas escrituradas pelos Serviços Prestados

**Coluna – Grupo 7**: apresenta unicamente os valores escriturados pelos Serviços Prestados do Grupo 7 do COSIF

**Coluna – Diferença Grupo 7**: é o resultado entre os valores encontrados na Movimentação Mensal e Grupo 7, identificando se houve diferença nos valores declarados entre BACEN e DESIF.

#### 5.10. Acompanhamento

Menu de acesso: Fiscalização > Acompanhamento

A tela de acompanhamento tem um filtro com os campos: "CCM", "CNPJ" e "Razão Social":

A tela permite selecionar a quantidade de registros que serão visualizados por página, e ao final da tela tem a paginação, onde consegue navegar pelas páginas de registros listados.

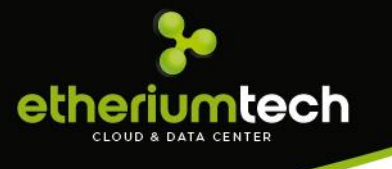

Apenas tela de consulta para acompanhar o andamento dos procedimentos bancários. Com dois cliques na linha do registro, o formulário é aberto para consulta:

| Acom          | panhai        | mento              |                        |                 |           |                |                |               |       |     | + Voltar |
|---------------|---------------|--------------------|------------------------|-----------------|-----------|----------------|----------------|---------------|-------|-----|----------|
| <b>CCM:</b> 1 |               | с                  | NPJ: 38.373.152/0001   | -02             | E-m       | nail: NENHUM@N | NENHUM.COM     |               |       |     |          |
| Razão Soci    | al: BANCO PM  | DE INDAIATUBA      | - SP                   |                 |           |                |                |               |       |     |          |
| Endereço:     | Avenida Engen | heiro Fábio Robe   | erto Barnabé, SN, Jard | im Esplanada II |           |                |                |               |       |     |          |
| 🛗 Calen       | idário 🗸      | <b>≫</b> Movimenta | ação 🛕 Débito          | s 🛄 Bole        | tos       |                |                |               |       |     |          |
| Serviço       | s Prestados   |                    |                        | (               | Encerrado | 🔵 Não encerra  | do   Oão encer | rado substitu | utivo |     |          |
| 2017          |               |                    |                        | 2016            |           |                |                | 2015          |       |     |          |
| Jan           | Fev           | Mar                | Abr                    | Jan             | Fev       | Mar            | Abr            | Jan           | Fev   | Mar | Abr      |
| Mai           | Jun           | Jul                | Ago                    | Mai             | Jun       | Jul            | Ago            | Mai           | Jun   | Jul | Ago      |
| Set           | Out           | Nov                | Dez                    | Set             | Out       | Nov            | Dez            | Set           | Out   | Nov | Dez      |
| 2014          |               |                    |                        | 2013            |           |                |                | 2012          |       |     |          |
| Jan           | Fev           | Mar                | Abr                    | Jan             | Fev       | Mar            | Abr            | Jan           | Fev   | Mar | Abr      |
| Mai           | Jun           | Jul                | Ago                    | Mai             | Jun       | Jul            | Ago            | Mai           | Jun   | Jul | Ago      |
| Set           | Out           | Nov                | Dez                    | Set             | Out       | Nov            | Dez            | Set           | Out   | Nov | Dez      |

A tela de acompanhamento contém um botão de Voltar no topo da página, que direciona para a tela de listagem dos bancos, as informações do banco e quatro abas de acompanhamento:

 a) Calendário: Mostra os meses encerrados, não encerrado e não encerrado substitutivo. Quando clica no mês do calendário aparece a tela de balancete. Na tela de Balancete contém os filtros "Código", "Descrição", "COSIF", "Situação" é possível exportar o Balancete selecionado para o Excel, utilizando o botão "Excel".

| alancet    | e -   | Novem      | nbro/2018 | 3     |       |   |           |         |           |      |          |      |              |                   | Contas R   | ecusadas | 0        |
|------------|-------|------------|-----------|-------|-------|---|-----------|---------|-----------|------|----------|------|--------------|-------------------|------------|----------|----------|
| Código     | Con   | ita        | Descrição | Descr | ição  |   | COSIF     | COSIF   | Situação  | Sele | ecione   |      | •            | Excel             |            |          |          |
|            |       |            |           |       |       |   |           |         |           |      |          | C Re | mover Filtro | s Registro        | os por pág | ina: 1(  | )0       |
| Conta      |       | Descrica   | 90        | ¢     | COSIF | ¢ | Atividade | Alíq(%) | Base(R\$) | ¢    | ISS(R\$) | ¢    | Versão 🍦     | Saldo<br>Anterior | Credito    | Débito   | Sa<br>At |
| Sem regist | ros p | oara exibi | ção       |       |       |   |           |         |           |      |          |      |              |                   |            |          |          |
|            |       |            |           |       |       |   |           |         |           |      |          |      |              |                   |            |          |          |

Nessa aba é possível escolher o calendário que quer visualizar, as opções são: "Serviços Prestados" e "Serviços Tomados", somente clicar em cima da palavra Calendário.

b) Movimentação: Tem um filtro de Consulta com os campos "Tipo" e "Situação". Esses campos são combo box com as seleções predefinidas. A tabela de consulta dos movimentos tem as colunas:

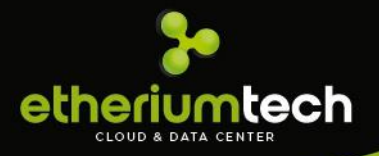

| 🛗 Calendário 👻        | ≭Mo      | vimentação 🛕 Débit | :OS      | III Boletos It Revisã | 0                |               |             |         |       |         |     |               |
|-----------------------|----------|--------------------|----------|-----------------------|------------------|---------------|-------------|---------|-------|---------|-----|---------------|
| Tipo: Selecione       |          | ۲ و                | iituação | Selecione             | ۲Q               |               |             |         |       |         |     |               |
|                       |          |                    |          |                       |                  | C Remov       | ver Filtros | Registr | os po | r págin | ia: | 5 🔻           |
| Competência           | <b>A</b> | Data Encerramento  |          | ро                    | Fat./Movimento   | Valor ISS     | 4           | Situ    | ação  |         |     | $\Rightarrow$ |
| 06/2018               |          | 25/01/2019         | Pr       | restado               | R\$ 798.346,91   | R\$ 39.917,35 |             | Fech    | nado  |         |     |               |
| 07/2018               |          | 25/01/2019         | Pr       | restado               | R\$ 798.346,91   | R\$ 39.917,35 |             | Fech    | nado  |         |     |               |
| 08/2018               |          |                    | Pr       | restado               | R\$ 0,00         | R\$ 0,00      |             | Abe     | rto   |         |     |               |
| 09/2018               |          |                    | Pr       | restado               | R\$ 0,00         | R\$ 0,00      |             | Abe     | rto   |         |     |               |
| 10/2018               |          |                    | Pr       | restado               | R\$ 0,00         | R\$ 0,00      |             | Abe     | rto   |         |     |               |
| Total                 |          |                    |          |                       | R\$ 1.596.693,82 | R\$ 79.83     | 34,69       |         |       |         |     |               |
| 1 à 5 de 18 registros |          |                    |          |                       |                  |               | Primeira    | a 1     | 2     | 3       | 4 Ú | ltima 🕨       |

No final da listagem traz um totalizador, esse total ele é calculado de acordo com o filtro selecionado, se não tiver nenhum filtro selecionado ele traz o valor completo em todas as telas.

c) Débitos: Nesta aba mostra todos os débitos que o banco tem com a prefeitura. A tela permite selecionar a quantidade de registros que serão visualizados por página, e ao final da tela tem a paginação, onde consegue navegar pelas páginas de registros listados.

| 🛗 Calendário 👻       | <b>≫</b> Movimentação | <b>▲</b> Débitos | IIII Boletos It F | Revisão    |          |                           |
|----------------------|-----------------------|------------------|-------------------|------------|----------|---------------------------|
|                      |                       |                  |                   |            |          | Registros por página: 5 🔻 |
| Competência          | Тіро                  |                  | Faturamento       | ISS Devido | ISS Pago | Saldo                     |
| 06/2018              | Tomade                | D                | 1.000,00          | 40,00      | 00,00    | -40,00                    |
| 06/2018              | Prestad               | 0                | 798.346,91        | 39.917,35  | 00,00    | -39.917,35                |
| 07/2018              | Prestad               | o                | 798.346,91        | 39.917,35  | 00,00    | -39.917,35                |
| 07/2018              | Tomade                | D                | 3.000,00          | 120,00     | 00,00    | -120,00                   |
| 08/2018              | Tomade                | D                | 2.000,00          | 80,00      | 00,00    | -80,00                    |
| ISS Total            | 80.074,6              | i9 ISS Pa        | go                | 00,00      | Saldo    | -80.074,69                |
| 1 à 5 de 6 registros |                       |                  |                   |            |          | ◄ Primeira 1 2 Última ►   |

Todos os encerramentos feitos no sistema geram um débito e aparece nessa aba de acordo com a agencia selecionada.

 d) Boletos: Nesta aba detalha todos os boletos que o banco gerou no sistema, separado por Competências. As ações na tela são cancelar, imprimir e fazer a baixa manual do boleto.

A opção de baixa manual ela é disponível apenas para o perfil prefeitura e se a prefeitura quiser disponibilizar para seus funcionários essa função.

| eriu                                     | mte                        | ch             |                  |                    |           |                 |       |           |               |
|------------------------------------------|----------------------------|----------------|------------------|--------------------|-----------|-----------------|-------|-----------|---------------|
| LOUD & DAT                               | A CENTER                   |                |                  |                    |           |                 |       |           |               |
|                                          |                            |                |                  |                    |           |                 |       |           |               |
|                                          |                            |                | _                |                    |           |                 |       |           |               |
| 🛗 Calend                                 | lário 🗸 🛛 🔀                | Movimentação   | <b>▲</b> Débitos | 🛄 Boletos 🕴        | Revisão   |                 |       |           |               |
|                                          | oleto Avulso Pr            | estador        | III Bolete       | o Avulso Tomador   |           |                 |       |           | 🥥 Boleto d    |
|                                          |                            |                |                  |                    |           |                 |       | Registro  | s por página: |
| Livro                                    | Servico                    | Tino           | Vencimento       | Número             | Valor     | Total           | Pago  | Pagamento | Acõe          |
| 06/2018                                  | Prestado                   | Encerramento   | 15/01/2019       | 8000255            | 39.917,35 | 39.917,35       | 00,00 | -         |               |
|                                          | Prestado                   | Encerramento   | 15/08/2018       | 8000262            | 39.917,35 | 39.917,35       | 00,00 | -         |               |
| 07/2018                                  |                            | Encerramento   | 16/07/2018       | 8000257            | 40,00     | 40,00           | 00,00 |           |               |
| 07/2018                                  | Tomado                     | LITCEITOTTETTE |                  |                    |           |                 |       |           |               |
| 0//2018<br>06/2018<br>06/2018            | Tomado<br>Tomado           | Complementar   | 04/02/2019       | 8000291            | 40,00     | 50,80           | 00,00 | -         | <b>a</b> 0    |
| 07/2018<br>06/2018<br>06/2018<br>07/2018 | Tomado<br>Tomado<br>Tomado | Complementar   | 04/02/2019       | 8000291<br>8000258 | 40,00     | 50,80<br>120,00 | 00,00 | -         | a 0<br>a 0    |

A tela permite selecionar a quantidade de registros que serão visualizados por página, e ao final da tela tem a paginação, onde consegue navegar pelas páginas de registros listados.

e) **Revisão:** Nesta tela é possível revisar os lançamentos de uma competência já encerrada. Se após a revisão for detectado alguma diferença no valor, o sistema permite a criação de um boleto complementar para a correção.

| 🛗 Calendário 🛨 | <b>≭</b> Movimenta | ção 🛕 Débito  | os 🛄 Bole | etos 🔱 | `Revisão      |                  |           |                           |
|----------------|--------------------|---------------|-----------|--------|---------------|------------------|-----------|---------------------------|
|                |                    |               |           |        |               |                  |           | Registros por página: 5 🔻 |
| Competência    | Faturamento        | ISS Apurado   | Situação  | Versão | Revisar Livro | ISS após Revisão | Diferença | Lançamento Complementar   |
| 07/2018        | R\$ 798.346,91     | R\$ 39.917,35 | Fechado   | 1      | C Revisar     | R\$ 39.917,35    | R\$ 0,00  | ●Lançar                   |
| 06/2018        | R\$ 798.346,91     | R\$ 39.917,35 | Fechado   | 1      | 2 Revisar     | R\$ 39.917,35    | R\$ 0,00  | ◆Lançar                   |

#### 5.11. Protocolo

Menu de acesso: Fiscalização>Protocolo.

| Protocolo 🗸 |  |
|-------------|--|
| Recebido    |  |
| Devolvido   |  |
|             |  |

Esse menu existe duas opções de seleção conforme abaixo:

Ao selecionar a opção "**Recebido**", o sistema abre a página de consulta dos protocolos que pode ser recebido. O filtro tem os campos: CCM, Nº OFIF, Ano OFIF e Situação para auxiliar a consulta.

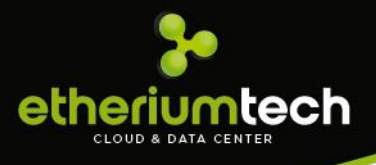

#### Documentos a receber

| CCM CCM |    | Nº OFIF Numero OF Ano OFIF Ano OF Situação Aberta Q<br>Registros por página: 10 •<br>Razão Social • Nº OFIF • Data Abertura • Fiscal • Situação •<br>BANCO TESTE CIDADE DO RIO 9/2016 17/11/2016 Melisse Palomo Aberta |          |         |                                 |                 |                |                          |                    |
|---------|----|----------------------------------------------------------------------------------------------------|----------|---------|---------------------------------|-----------------|----------------|--------------------------|--------------------|
|         |    |                                                                                                    |          |         |                                 |                 |                | C Remover Filtros Regist | ros por página: 10 |
| ССМ     | Å. | Razão Social                                                                                                    | <b>A</b> | N° OFIF | $\frac{\mathbb{A}}{\mathbb{V}}$ | Data Abertura 🛛 | Fiscal         | Å                        | Situação           |
| 999989  |    | BANCO TESTE CIDADE DO RIO                                                                                                    |          | 9/2016  |                                 | 17/11/2016      | Melisse Palomo |                          | Aberta             |
|         |    |                                                                                                    |          |         |                                 |                 |                |                          |                    |
|         |    |                                                                                                    |          |         |                                 |                 |                |                          |                    |
|         |    |                                                                                                    |          |         |                                 |                 |                |                          |                    |
|         |    |                                                                                                    |          |         |                                 |                 |                |                          |                    |
|         |    |                                                                                                    |          |         |                                 |                 |                |                          |                    |
|         |    |                                                                                                    |          |         |                                 |                 |                |                          |                    |

Assim que a tela é acessada, já apresenta uma listagem das agências que tem documentos a entregar na Prefeitura. Dando dois cliques em cada registro da Listagem abre a janela com a lista de documentos a receber do banco. A tela de recebimento, existem os check box para selecionar os arquivos que deseja receber e o botão Receber no final da página fica habilitado somente após a seleção de algum documento da listagem.

|                   |                  |           | Registros por página: | 10     | * |
|-------------------|------------------|-----------|-----------------------|--------|---|
| lº Notificação 🔺  | Tipo Notificação | Descrição | Complemento           | \$     |   |
| em registros para | exibição         |           |                       |        |   |
|                   |                  |           | Primeira              | Última | • |

O sistema gera um PDF para a prefeitura entregar ao responsável que está deixando o material para análise (documentos).

Ao selecionar a opção "**Devolvido**", o sistema abre a página de consulta das agências que tem protocolos de recepção de algum material que está com a Prefeitura. O filtro tem os campos: CCM, Nº OFIF, Ano OFIF e Situação:

| Documento | os a devolver             |                 |                   |                   |                           |
|-----------|---------------------------|-----------------|-------------------|-------------------|---------------------------|
| ССМ ССМ   | N° OFIF Numero            | OF Ano OFIF Ano | o OF Situação     | Aberta            |                           |
|           |                           |                 |                   | C Remover Filtros | egistros por página: 10 💌 |
| ссм 🔶     | Razão Social              |                 | Data Abertura 🛛 🗍 | Fiscal            | ♦ Situação                |
| 999989    | BANCO TESTE CIDADE DO RIO | 9/2016          | 17/11/2016        | Melisse Palomo    | Aberta                    |

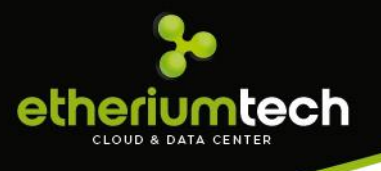

Assim que a tela é acessada, já apresenta uma listagem dos bancos que tem documentos a receber na prefeitura. Dando dois cliques em cada registro da Listagem abre a janela com a lista de documentos a devolver do banco. A tela de recebimento, existem os check box para selecionar os arquivos que deseja devolver e o botão Devolver no final da página fica habilitado somente após a seleção de algum documento da listagem.

| Lista de c         | locumento          | s a devolver |            |                |          |
|--------------------|--------------------|--------------|------------|----------------|----------|
|                    |                    |              | Registro   | os por página: | 10 🔻     |
| Nº Notificação 🔺   | Tipo Notificação 🛛 | Descrição    | Complement | :0             | \$       |
| Sem registros para | a exibição         |              |            |                |          |
|                    |                    |              |            | Primeira       | Última 🕨 |
|                    |                    |              |            |                |          |
|                    |                    |              |            | ✓ Devolve      | r 🗙 Sair |

#### 5.12. Certidão

Menu de acesso: Certidão>Certidão.

No menu Certidão, é possível a Prefeitura liberar as Certidões Negativas de Débitos do ISS, para as agências que solicitou. Esse menu está disponível para as Prefeituras que solicitam a função, não são todas as prefeituras que utilizam.

A tela apresenta um filtro para auxiliar a Prefeitura na busca das solicitações feitas pelas agencias conforme a tela abaixo:

| 🛄 Históric | o Boletos  | 🖨 Imprimir      | Visualizar Motivo | 🗸 Liberar    |               | 🖉 Recusar                  |    |
|------------|------------|-----------------|-------------------|--------------|---------------|----------------------------|----|
| Número     | 1          | Insc. Municipal | Situação          | Em Andamento |               | ▼ Q                        |    |
|            |            |                 |                   |              | C Remover Fil | tros Registros por página: | 10 |
| Código     | Insc. Mun. | Finalidade      |                   | Solicitação  | Emissão       | Situação                   |    |
| 19/2017    | 24         | teste           |                   | 15/03/2017   |               | Em Andamento               | ŕ  |

| 1 à 1 de 1 registros | stros | regi | 1 | de | 1 | à | 1 |
|----------------------|-------|------|---|----|---|---|---|
|----------------------|-------|------|---|----|---|---|---|

11.10

◄ Primeira 1 Última ►

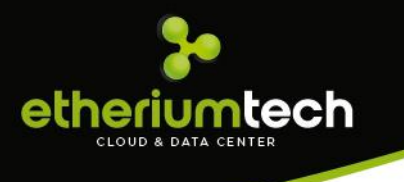

Nesta tela é possível selecionar uma requisição da listagem para que os botões da tela fiquem habilitados.

Após selecionar uma opção da listagem e clicar em Histórico boleto, o sistema abre a tela para consulta do histórico de boletos da Agência selecionada na listagem:

| listóric   | o de Bo      | letos        |            |           |           |        |     |          |     |        |       |       |       |        |   |
|------------|--------------|--------------|------------|-----------|-----------|--------|-----|----------|-----|--------|-------|-------|-------|--------|---|
|            |              |              |            |           |           |        |     |          | Reg | gistro | os po | r pág | gina: | 5      | _ |
| Livro      | Serviço      | Тіро         | Vencimento | Número    | Valor     | Tota   | I   | Pago     |     | Paga   | men   | to    |       | Ações  |   |
| 06/2016    | Prestado     | Avulso       | 15/07/2016 | 5002845   | 50,00     | 50,00  | )   | 50,00    |     | 04/0   | 7/20  | 16    |       |        |   |
| 06/2016    | Prestado     | Complementar | 15/07/2016 | 5002846   | 53.141,17 | 53.141 | ,17 | 53.141,  | 17  | 14/1   | 2/20  | 16    |       |        |   |
| 05/2016    | Prestado     | Encerramento | 15/06/2016 | 5002851   | 53.207,99 | 53.207 | ,99 | 1.000,0  | 0   | 11/0   | 7/20  | 16    |       |        |   |
| 04/2016    | Prestado     | Encerramento | 15/05/2016 | 5002841   | 53.237,42 | 53.237 | ,42 | 00,00    |     |        | -     |       |       |        |   |
| 04/2016    | Prestado     | Complementar | 15/05/2016 | 5002842   | 00,00     | 00,00  | )   | 00,00    |     |        | -     |       |       |        |   |
| Total      |              | R\$ 226.9    | 969,99     | Em Aberto | R\$ 67.   | 222,42 |     | Pago     |     |        | R     | \$ 15 | 9.747 | ,57    |   |
| 1 à 5 de 2 | 25 registros |              |            |           |           |        |     | Primeira | 1   | 2      | 3     | 4     | 5     | Última | a |

Quando seleciona o botão Imprimir na tela apresenta a Certidão de Débitos da agência selecionada.

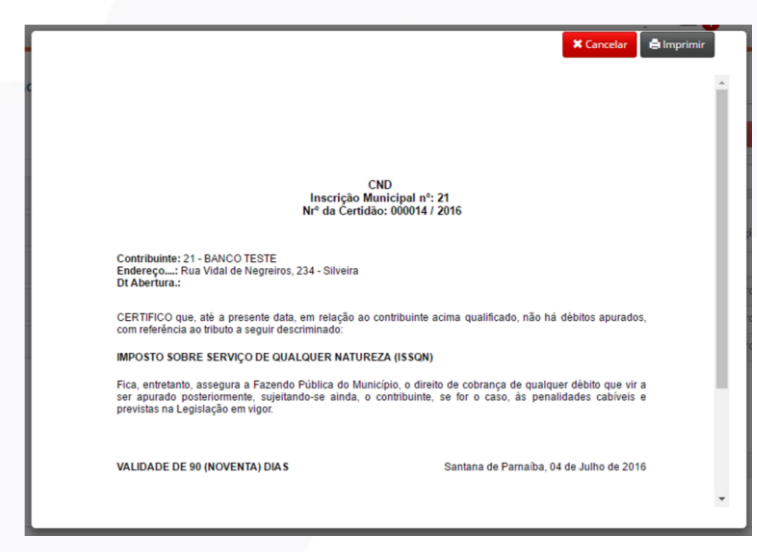

Ainda no menu Certidão, quando clica no botão Visualizar Motivo, o sistema apresenta o que o Solicitante escreveu ao fazer o pedido da Certidão:

| Motivo                                  |  |
|-----------------------------------------|--|
| O Contribuinte tem a certidão liberada. |  |
|                                         |  |
|                                         |  |

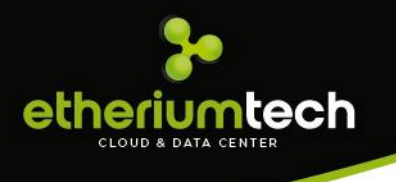

A prefeitura tem duas opções após analisar todos os requisitos, pode clicar no botão liberar, para liberar a certidão negativa para a agência, e pode clicar no botão Recusar, para não aceitar a solicitação da agência. As duas opções a Prefeitura têm que escrever o Motivo da decisão.

| Informe o Motivo |                                  | ×   |
|------------------|----------------------------------|-----|
| Validade (dias)  | 90                               |     |
| Motivo           |                                  |     |
|                  |                                  |     |
|                  |                                  |     |
|                  |                                  | P   |
|                  | Limite máximo de 350 caracteres. | .:: |
|                  | ✓ Liberar X Cancelar             | a   |
|                  |                                  | - 1 |

# **So** etheriumtech

www.etheriumtech.com.br